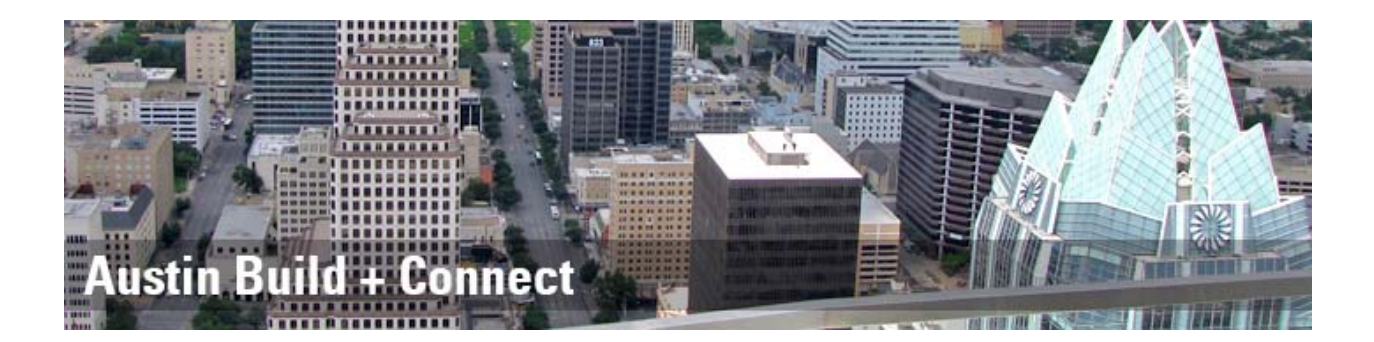

# How to Apply for Permits on the ABC Website

| 1. | Basic Overview-Left Menu Options                      | Pages 2-4   |
|----|-------------------------------------------------------|-------------|
| 2. | Applying for Driveway/Sidewalk Permits                | Pages 5-12  |
| 3. | Applying for Excavation Permits                       | Pages 13-23 |
| 4. | Applying for Film Permits                             | Pages 24-31 |
| 5. | Applying for Parking Permits                          | Pages 32-37 |
| 6. | Applying for Temporary Use of Right of Way<br>Permits | Pages 38-44 |

# **Basic Overview-Left Menu Options**

| Home                           |
|--------------------------------|
| Public Search                  |
| Issued Construction Permits    |
| Apply for Permits/Cases        |
| Apply for Right Of Way Permits |
| Assign Permit                  |
| My Permits/Cases               |
| My Applications                |
| <u>My Bills</u>                |
| My Licenses                    |
| My Inspections                 |
| My Escrow Account              |
| My Reports                     |
| <u>My Profile</u>              |
| Web Help                       |
| Logout                         |
| Online Survey                  |
| DevelopmentATX.com Home        |

### 1. Login/Register

- If you already have a user account, go ahead and log in.
- If you do not have a user account, select "register now".

|                      | REGISTERED USER                                                           |
|----------------------|---------------------------------------------------------------------------|
|                      | Your email address *                                                      |
|                      | Your password *                                                           |
|                      | Login                                                                     |
| My Inspections       | FIRST TIME USER                                                           |
| My Reports           | Register Now                                                              |
| My Profile           | FORCOT BASSWORD                                                           |
| Web Help             | If you are a registered user but forgot your password, please click here. |
| Login/Register       | Reset Password                                                            |
| AustinTexas.gov Home |                                                                           |

• If you do not remember your password, select "reset password".

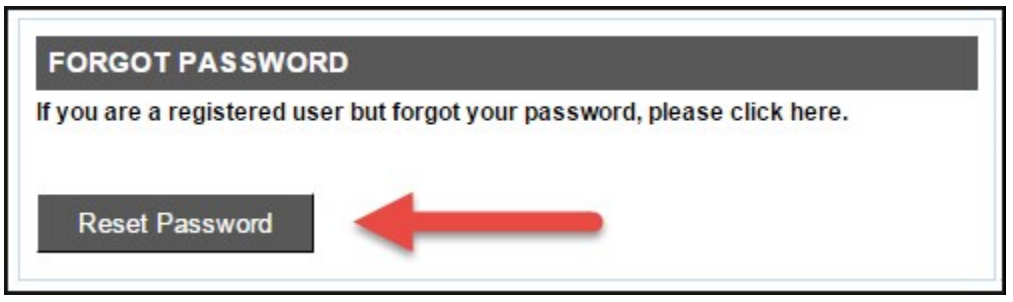

- 2. My Permits/Cases
  - Once logged in you will see a list of permits associated with your business account: A permit with a checkbox indicates that particular permit is eligible for payment.
- 3. My Bills
  - Clicking "My Bills" will only display permits on your account that are eligible for payment. Check the box next to the permit you would like to pay, and then select "Pay Selected". This will take you to another website to enter payment information.

| Assign Permit     | Notes                                                                                                    | Return to the first view                                            |
|-------------------|----------------------------------------------------------------------------------------------------|---------------------------------------------------------------------|
| My Permits/Cases  | Shown below are the permits and cases associated with your account(s). You can view the permit:<br>Permit/Case Number link. Permits eligible for payment online will have a checkbox available for se | or case details by clicking the<br>election. Click the checkbox for |
| My Applications   | each permit or case you wish to pay and then click on the 'Pay Selected' button located at the botto                                                                                                  | om of the page.                                                     |
| My Bills          | To use an escrow account to pay for a permit, click on the Permit Number hyperlink then "Pay Now"                                                                                                    | <b>.</b>                                                            |
| My Licenses       | If you think you have already paid for a bill, please contact ### #### with the payment confirm                                                                                                    | ation number.                                                       |
| My Inspections    | MY BILLS                                                                                                    |                                                                     |
| My Escrow Account | # Check Permit Number Project Description                                                                                                    | Status Balance                                                      |
| My Reports        | 1501<br>1 0 2018.005987 EX TOOMEY TEST                                                                                                    | Active S160 16                                                      |
| My Profile        | ROAD                                                                                                    | Active 3100.10                                                      |
| Web Help          | 2 2018-002011 EX test testing                                                                                                    | Pending \$45.00                                                     |

Select All

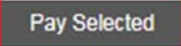

### 4. My Applications

• "My Applications" is where you will see all applications that have not been fully submitted. You can select an application, click "edit and continue", and finish filling in all the required information.

| Assign Permit My Permits/Cases My Applications My Bills | Note:<br>Shown I<br>Check t<br>Permits<br>1 Pag | below are the per<br>he checkboxes si<br>you wish to pay<br>ge 1 / 1 - Total 10 | mits you have ap<br>hown in the left si<br>for by checking th<br>rows returned. | plied for. Click on the Permit Number link to view the current in<br>de of the list box when you want to pay the Balance. Once you<br>eir checkboxes, then click on the 'Pay Selected Permits' butto | Return to<br>nformation for<br>a have selecte<br>n to pay. | <u>the first v</u><br>that permit<br>d the |
|---------------------------------------------------------|-------------------------------------------------|---------------------------------------------------------------------------------|---------------------------------------------------------------------------------|----------------------------------------------------------------------------------------------------|------------------------------------------------------------|--------------------------------------------|
| My Licenses                                             | MY A                                            | PPLICATION                                                                      | S<br>Project Name                                                               | Description                                                                                                    | Status                                                     | Balance                                    |
| My Inspections                                          | 1 20                                            | 018-006188 RW                                                                   | Commercial-<br>10/6-10/07                                                       | Filming a commercial around downtown on 10/06-10/07,<br>needing a few shots of Austin Skyline                                                                                                    | Application<br>Incomplete                                  | \$0.00                                     |
| <u>My Escrow Account</u><br><u>My Reports</u>           | 2 2                                             | 018-006182 EX                                                                   | INSTALL WW<br>SVC - 509 E<br>Live Oak                                           | NEW 5/8 INCH WATER METER, INSTALL 2 INCH BALL<br>VALVE WW SERVICE INSTALLATION                                                                                                    | Application<br>Incomplete                                  | \$0.00                                     |
| <u>My Profile</u><br>Web Help                           | 3 20                                            | 018-006178 RW                                                                   | 10/01/18- Big<br>Event                                                          | We are having big event on the 400 block of Red River.We<br>will need 3 spaces at Pay Station 0523 on the east curb,<br>north end for load/unload.                                                   | Application<br>Incomplete                                  | \$0.00                                     |

### 5. Web Help

 "Web Help" is a document that includes a detailed step by step process on how to register as a new user, reset a password, and make a payment.

https://amandaportaltest.austintx.gov/documents/19/0/Registered User Online Payment He Ip Manual

### 6. Public Search

• "Public Search" allows you to search for all permits issued by the City of Austin. You do not need to register to only use the "Public Search" option.

### 7. Apply for Right of Way Permits

• "Apply for Right of Way Permits" allows you to submit NEW ROW permit requests.

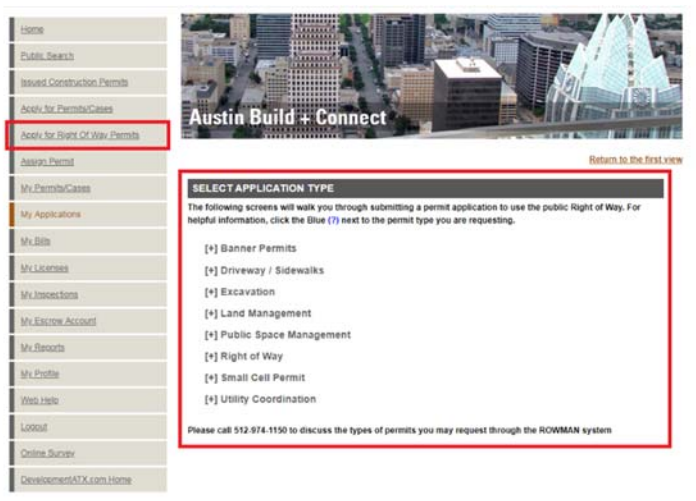

## Applying for Driveway/Sidewalk Permit

Select "Apply for Right of Way Permits". Then click on the Plus sign [+] next to "Driveway/Sidewalks".
 \*\*CAUTION- These DS permit requests are for stand-alone permit requests only. Meaning that if there is an active building permit associated with the project, please contact a staff member with the Right of Way Division and do not apply online. This will create a duplicate request, because there is already a pending DS permit that needs to be paid and picked up.\*\*

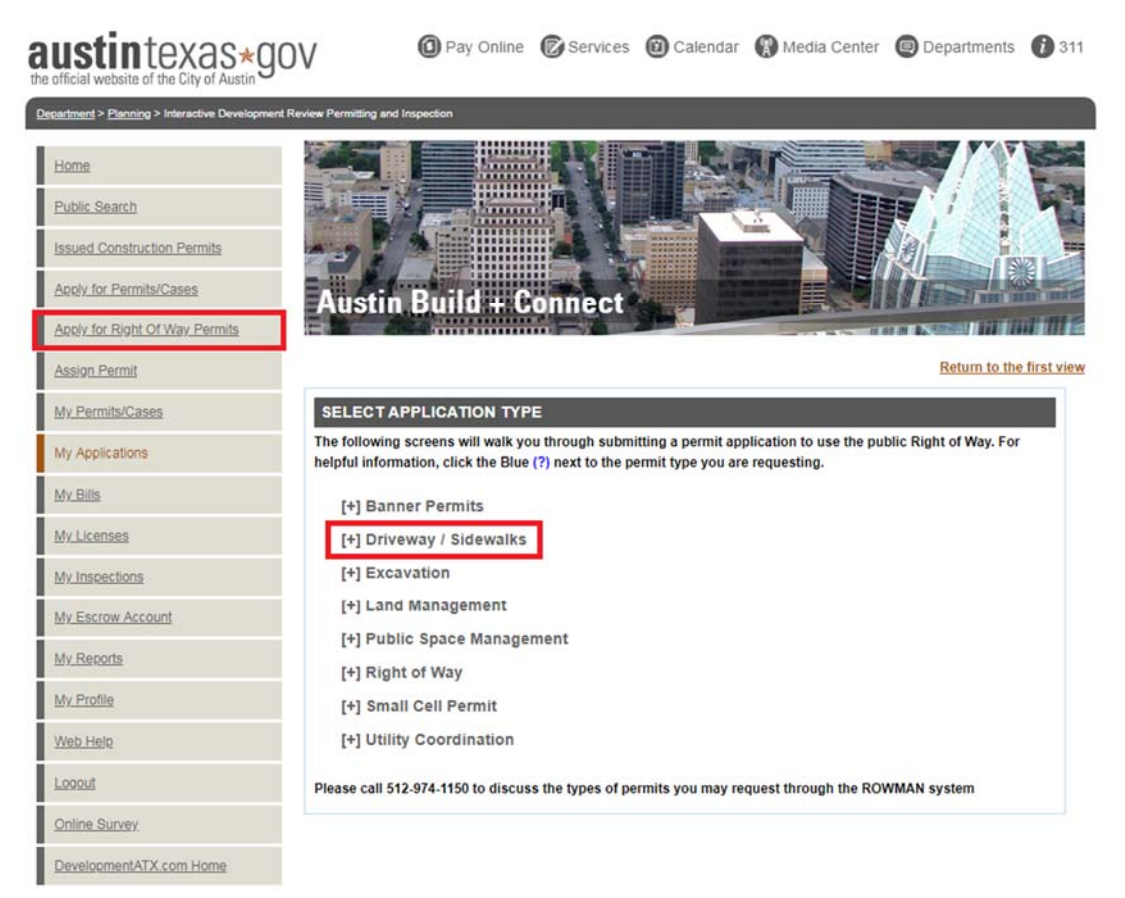

2. This will give you several options to choose from. You will select the option that best fits your description of work. Example: "Residential Driveway, Sidewalk" is selected when constructing driveways and sidewalks for a residence. Next, select the type of work that you are performing on these concrete structures. Example: "New" for new structures or full replacements, "Repair" for replacing just a portion, "Demo" for demoing and not replacing, and "Modification" if the structure is being replaced but in a different location or a different size than the original.

| ful i | nformation, click the Blue (?) next to the permit type you are requesting. |
|-------|----------------------------------------------------------------------------|
| [+]   | Banner Permits                                                             |
| [-] [ | Driveway / Sidewalks                                                       |
|       | [+] Commercial Curb, Gutter                                                |
|       | [+] Commercial Driveway                                                    |
|       | [+] Commercial Driveway, Curb, Gutter                                      |
|       | [+] Commercial Driveway, Sidewalk                                          |
|       | [+] Commercial Driveway, Sidewalk, Curb, Gutter                            |
|       | [+] Commercial Sidewalk                                                    |
|       | [+] Commercial Sidewark, Curb, Gutter                                      |
|       | [+] Residential Driveway                                                   |
|       | [+] Residential Driveway Curb Gutter                                       |
|       | [-] Residential Driveway, Sidewalk                                         |
|       |                                                                            |
|       | Residential Driveway, Sidewalk - Demo (?)                                  |
|       | Residential Driveway, Sidewalk - Modification (?)                          |
|       | Residential Driveway, Sidewalk - New (?)                                   |
|       | <u>Residential Driveway, Sidewalk - Repair (?)</u>                         |
|       | [+] Residential Driveway, Sidewalk, Curb, Gutter                           |
|       | [+] Residential Sidewalk                                                   |
|       | [+] Residential Sidewalk, Curb, Gutter                                     |
| [+]   | Excavation                                                                 |
| [+]   | Land Management                                                            |
| [+]   | Public Space Management                                                    |
| [+]   | Right of Way                                                               |
| [+]   | Small Cell Permit                                                          |
| [+]   | Utility Coordination                                                       |

**3.** A new page will open that will begin the permit process for driveway/sidewalk permits. You must check all acknowledgements before a "continue-apply online" process button will appear.

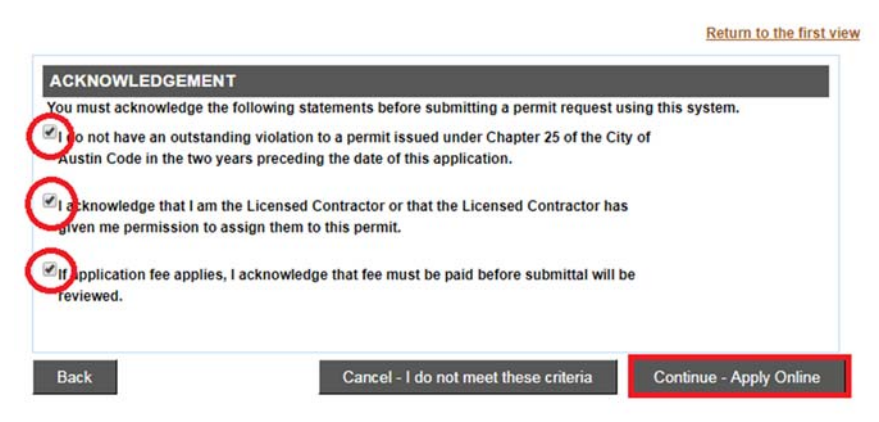

**4.** The next page then asks for the Project or Event Name and the Project or Event Description. Be sure to include the project address, the type of work being performed, and the size of the structures that are being constructed. Then select "Continue".

\* required field

```
Return to the first view
```

| PROJECT / EVENT NAME                                                                                                    |
|----------------------------------------------------------------------------------------------------|
| Project or Event Name * Driveway/Sidewalk replacem                                                                                                    |
| For the project/event name please use the following naming convention<br>"Permit Holder" - "Location" - "Project Name"<br>Example: ATD - Lamar Blvd 500-2000blk - Install Sidewalk and Type 2 Driveway                                                                                                    |
| Project or Event Description *<br>Replacing 12' driveway approach and<br>30 LF of sidewalk to 1921 Payne Ave                                                                                                    |
| <ul> <li>When submitting a job description, there is basic information that is required:</li> <li>Is the work to install New structures or, Demo, Modify, Repair existing structures? How much Driveway/Sidewalk/Curb &amp; Gutter is being affected?</li> <li>How much of the Right-of-Way will be affected? Please specify equipment and the sections of Right-of-Way that will be required for the completion of the project (e.g. behind the curb, sidewalks, bike lanes, travel lanes).</li> </ul> |

5. Search for the address of the project location. If you have a specific address, search for the "house number" and "street name". Once you find the address, select "Add". If you only know the block range, search by "street name" only. Select the "from block" and "to block" range, and then select "Add Block". \*\*TIP\*\*- If you are having trouble finding your address, try typing in a portion of the address (Example: William instead of William Cannon). This search function will bring back all the addresses with the portion of the address that you entered.

| Identify Properties                                                                                                    |                                                          |                                                                 |                                                                                             |                                                                                           |                              |
|----------------------------------------------------------------------------------------------------|----------------------------------------------------------|-----------------------------------------------------------------|---------------------------------------------------------------------------------------------|-------------------------------------------------------------------------------------------|------------------------------|
| fou may search for a street by enter                                                                                                    | ring the name of the street of                           | or by also entering a house nu                                  | mber if you wish to narrow the search to a s                                                | pecific address. Please do not include the                                                | address prefix or suffix.    |
| or example, if you are requesting a                                                                                                    | permit to conduct activities                             | at 3000 West 17th Street, the                                   | en enter "3000" in the "House Number" field.                                                | and "17th" in the "Street Name" field and                                                 | click the "Search" button.   |
| <ul> <li>To insert a block range, choose</li> <li>To insert an address point, choose</li> </ul>                                               | a from/to range from "Sean<br>ose a house number from th | ch Result Blocks" table and cl<br>e appropriate street from "Se | ick the corresponding "Add Block" button to<br>arch Results" table and click the correspond | insert the street segments data into the p<br>ing "Add" button to insert the property dat | ermit.<br>a into the permit. |
| hen you are finished entering the r                                                                                                    | requested street segments                                | or house address, click the "C                                  | continue" button at the bottom of the page to                                               | continue to the next page.                                                                |                              |
| te. For work or event proposed in                                                                                                    | the alley, please choose th                              | e street west or south of the a                                 | illey. For example, please <u>click here.</u>                                               |                                                                                           |                              |
| ouse Number:                                                                                                    | 1921                                                     |                                                                 |                                                                                             |                                                                                           |                              |
| treet Name:                                                                                                    | payne                                                    |                                                                 |                                                                                             |                                                                                           |                              |
|                                                                                                    |                                                          |                                                                 |                                                                                             |                                                                                           |                              |
| Proved                                                                                                    |                                                          |                                                                 |                                                                                             |                                                                                           |                              |
| Search                                                                                                    |                                                          |                                                                 |                                                                                             |                                                                                           |                              |
|                                                                                                    |                                                          |                                                                 |                                                                                             |                                                                                           |                              |
| NO SELECTED ADDRESS                                                                                                    |                                                          |                                                                 | _                                                                                           |                                                                                           |                              |
| NO SELECTED ADDRESS<br>EARCH RESULT BLOCKS<br>From Block                                                                                      | _                                                        | To Block                                                        | Street Add                                                                                  | 855                                                                                       | Add Block                    |
| NO SELECTED ADDRESS                                                                                                    | 599 •                                                    | To Block                                                        | Street Addr<br>PAYNE A/E                                                                    | ess Add B                                                                                 | Add Block                    |
| NO SELECTED ADDRESS                                                                                                    | 599 •                                                    | To Block                                                        | Street Addr<br>PAYNE A/E                                                                    | 755<br>Add B                                                                              | Add Block                    |
| NO SELECTED ADDRESS                                                                                                    | 999 •                                                    | To Block                                                        | Street Addr<br>PAYNE A/E                                                                    | 755<br>Add B                                                                              | Add Block                    |
| NO SELECTED ADDRESS<br>EARCH RESULT BLOCKS<br>From Block<br>100 •<br>141 / 1. Total 1 rows returned.<br>EARCH RESULTS<br>Property Ty          | 999 •                                                    | To Block                                                        | Street Address                                                                              | ess Add E<br>Zip Code                                                                     | Add Block<br>lock<br>Add     |
| NO SELECTED ADDRESS<br>EARCH RESULT BLOCKS<br>From Block<br>100 •<br>pt 11 1. Total 1 rows returned.<br>EARCH RESULTS<br>Property Ty<br>diess | 999 •<br>199                                             | To Block                                                        | Street Address                                                                              | 255 Add B<br>Zip Code<br>78257                                                            | Add Block<br>lock<br>Add     |

6. Your selected property will show under the "Selected Properties" column. If you added a property that is not needed, you can always "Remove Property" by selecting that option. If all properties or segments that are requested have been added, select "continue" at the bottom of the page.

| ELECTED PROPERTIES       |                 |  |
|--------------------------|-----------------|--|
| Address                  | Remove Property |  |
| 21 PAYNE AVE             | Remove Property |  |
|                          |                 |  |
| <u>4 5 6 Z - next ≥≥</u> |                 |  |

7. The next window that will open is called "Additional Information". This will ask you for the linear feet of the structures and width of the driveways that you are constructing. Once information is filled out, select "continue".

| uired field                                                                                                    |                                                                                                    | Return to the fir               |
|----------------------------------------------------------------------------------------------------|----------------------------------------------------------------------------------------------------|---------------------------------|
| APPLICATION DETAILS                                                                                                    |                                                                                                    |                                 |
| pplication Type:                                                                                                    | Driveway Sidewalks Res. Driveway & Sidewalk Re                                                                               | epair                           |
| pplication Number:                                                                                                    | 11607301                                                                                                    |                                 |
| pplication Date:                                                                                                    | Oct 01, 2018                                                                                                    |                                 |
| ADDITIONAL INFORMATIC                                                                                                    | DN:                                                                                                    |                                 |
| MISCELLANEOUS                                                                                                    |                                                                                                    |                                 |
|                                                                                                    |                                                                                                    |                                 |
| Please enter all known data. Mu<br>General Permit Submittel, The p                                                                                                    | ch of this data will be required on an Administrative Site                                                                   | Plan Application, such as a     |
| General Fernic Submittai, Then                                                                                                    | tore data you are able to enter, the more complete the                                                                       | Serieral Permit Application, or |
| Site Plan application will be.                                                                                                    |                                                                                                    |                                 |
| Site Plan application will be.                                                                                                    |                                                                                                    |                                 |
| Site Plan application will be.<br>Has Smart Housing Been Appro                                                                                                    | ved?<br>O Yes ® No                                                                                                    |                                 |
| Site Plan application will be.                                                                                                    | ved?<br>O Yes ® No                                                                                                    |                                 |
| Site Plan application will be.<br>Has Smart Housing Been Appro                                                                                                    | ved?<br>• Yes  • No                                                                                                    |                                 |
| Site Plan application will be.<br>Has Smart Housing Been Appro<br>*<br>Smart Housing Information<br>Total Number of Driveways: *                                                                                                    | ved?<br>Ves  No                                                                                                    |                                 |
| Site Plan application will be.<br>Has Smart Housing Been Appro<br>Smart Housing Information<br>Total Number of Driveways:<br>Total Linear Footage of all                                                                                                    | ved?<br>Yes  No                                                                                                    |                                 |
| Site Plan application will be.<br>Has Smart Housing Been Appro<br>*<br>Smart Housing Information<br>Total Number of Driveways: *<br>Total Linear Footage of all<br>Driveways: *                                                                                                    | Ved?<br>Yes  No<br>1<br>12                                                                                                   |                                 |
| Site Plan application will be.<br>Has Smart Housing Been Appro<br>Smart Housing Information<br>Total Number of Driveways: *<br>Total Linear Footage of all<br>Driveways: *<br>Total Number of Sidewalks: *                                                                                                    | Ved?<br>Yes  No<br>1<br>12<br>1                                                                                              |                                 |
| Site Plan application will be.<br>Has Smart Housing Been Appro<br>Smart Housing Information<br>Total Number of Driveways: *<br>Total Linear Footage of all<br>Driveways: *<br>Total Number of Sidewalks: *                                                                                                    | Ved? • Yes • No                                                                                                    |                                 |
| Site Plan application will be.<br>Has Smart Housing Been Appro<br>*<br>Smart Housing Information<br>Total Number of Driveways: *<br>Total Linear Footage of all<br>Driveways: *<br>Total Number of Sidewalks: *<br>Driveway Width 1:                                                                                                    | Ved?<br>Yes  No<br>1<br>12<br>1<br>12<br>12<br>12                                                                            |                                 |
| Site Plan application will be.<br>Has Smart Housing Been Appro<br>*<br>Smart Housing Information<br>Total Number of Driveways: *<br>Total Linear Footage of all<br>Driveways: *<br>Total Number of Sidewalks: *<br>Driveway Width 1:<br>Driveway width is measured at t                                                                                                    | Ved?<br>Yes No<br>1<br>12<br>1<br>12<br>12<br>he approach that meets the property                                            |                                 |
| Site Plan application will be.<br>Has Smart Housing Been Appro<br>Smart Housing Information<br>Total Number of Driveways: *<br>Total Linear Footage of all<br>Driveways: *<br>Total Number of Sidewalks: *<br>Driveway Width 1:<br>Driveway width is measured at t<br>Driveway Width 2:                                                                                                    | Ved?<br>Yes No<br>1<br>12<br>1<br>12<br>12<br>he approach that meets the property                                            |                                 |
| Site Plan application will be.<br>Has Smart Housing Been Appro<br>Smart Housing Information<br>Total Number of Driveways: *<br>Total Linear Footage of all<br>Driveways: *<br>Total Number of Sidewalks: *<br>Driveway Width 1:<br>Driveway Width 1:<br>Driveway Width 2:<br>Driveway width is measured at t                                                                                | Ved?<br>Yes No<br>1<br>12<br>1<br>12<br>he approach that meets the property<br>he approach that meets the property           |                                 |
| Site Plan application will be.<br>Has Smart Housing Been Appro<br>Smart Housing Information<br>Total Number of Driveways: *<br>Total Linear Footage of all<br>Driveways: *<br>Total Number of Sidewalks: *<br>Driveway Width 1:<br>Driveway Width 1:<br>Driveway Width 1:<br>Driveway Width 2:<br>Driveway Width 2:<br>Driveway width is measured at t<br>Total Linear Footage of all Sidew | Ved?<br>Yes No<br>1<br>12<br>1<br>12<br>he approach that meets the property<br>he approach that meets the property<br>walks: |                                 |

Cancel this Application Save - Finish Later Continue

| vumber of Lanes Affected.                                                                                                    |                                      |                                 |   |   |   |   |
|----------------------------------------------------------------------------------------------------|--------------------------------------|---------------------------------|---|---|---|---|
| anes Affected Days:                                                                                                    |                                      |                                 |   |   |   |   |
| of Concrete Structures on ROW :                                                                                                    |                                      |                                 |   |   |   |   |
|                                                                                                    |                                      |                                 |   |   |   |   |
| Structures Affected Days:                                                                                                    |                                      |                                 |   |   |   |   |
| Structures Affected Days:                                                                                                    |                                      |                                 |   |   |   |   |
| Structures Affected Days:<br>PROJECT INFORMATION<br>Project within the DAPCZ?                                                                                                    | • Yes                                | ® No                            |   |   | - |   |
| Structures Affected Days:<br>PROJECT INFORMATION<br>Project within the DAPCZ?<br>DAPCZ                                                                                                  | © Yes                                | No                              | - | - |   | - |
| Structures Affected Days:<br>PROJECT INFORMATION<br>Project within the DAPCZ?<br>DAPCZ<br>If Yes, DAPCZ project contain over                                                            | O Yes                                | ® No                            | - |   | - |   |
| Structures Affected Days:<br>PROJECT INFORMATION<br>Project within the DAPCZ?<br>DAPCZ<br>If Yes, DAPCZ project contain over<br>25 ft excavation?                                       | <ul><li>Yes</li><li>Yes</li></ul>    | ® No<br>® No                    |   |   |   |   |
| Structures Affected Days:<br>PROJECT INFORMATION<br>Project within the DAPCZ?<br>DAPCZ<br>If Yes, DAPCZ project contain over<br>25 ft excavation?<br>If No, Project outside DAPCZ conta | <ul> <li>Yes</li> <li>Yes</li> </ul> | <ul><li>No</li><li>No</li></ul> |   |   |   |   |

8. Next, select a contact person for the permit. Use the drop down arrow to select previous contacts used or add a new contact. Also, select a Right of Way Contractor that will be preforming the job. You must be an authorized agent for the contractor in order to request for the permit. Once a contact and Right of Way Contractor are selected, click "continue".

| Select                                             | Туре                    |
|----------------------------------------------------|-------------------------|
| Add new Contact *                                  | Contact *               |
| D&J Foundation and Concrete, Inc. (dba) 5128442285 | Right-Of-Way Contractor |
| Not Available 🔻                                    | ROW Contact             |
|                                                    |                         |
| NEW CONTACT *                                      |                         |
| irst Name *                                        |                         |
| Barbra                                             |                         |
| ast Name *                                         |                         |
| Streisand                                          |                         |
| rganization                                        |                         |
|                                                    |                         |
| ddress                                             |                         |
|                                                    |                         |
| ity                                                |                         |
|                                                    |                         |
| tate                                               |                         |
|                                                    |                         |
| n                                                  |                         |
|                                                    |                         |
| hana Number T                                      |                         |
| 777 777 7777                                       |                         |
| mmat: XXX-XXXX-XXXX                                |                         |
|                                                    |                         |
| xt.                                                |                         |
| mergency Phone                                     |                         |
|                                                    |                         |
| rmat: XXX-XXX-XXXX-XXXX                            |                         |
| xt.                                                |                         |
| mail *                                             |                         |
| akeemail@fake.com                                  |                         |

9. Next, you are able to add any documents or photos that may be useful for the review of the permit request. (New or Modification Driveway/Sidewalk permits must have stamped approved plans from Development Services Department.) This can be done by selecting the attachment type next to the "attachment details." Then select "choose file", and find the file on your computer or phone. Once the file has been selected, click "add attachment". When finished, select "continue".

| STEP 7 OF 7 - APPLICATIO         | ON ATTACHMENTS<br>Ints associated with this A | pplication |          |  |
|----------------------------------|-----------------------------------------------|------------|----------|--|
| UPLOAD NEW ATTACHME              | NT                                            |            |          |  |
| Attachment Details               | Plan Set                                      | $\odot$    |          |  |
| Attachment File (PDF or JPG only | ): Choose File No f                           | ile chosen |          |  |
| Add Attachment                   |                                               |            |          |  |
|                                  |                                               |            |          |  |
| Cancel this Application          |                                               |            | Continue |  |

10. The next window shows you a short summary of your permit request. If everything is correct and ready to be submitted, select "Submit". If not, you can select "save-finish later" option. This will turn the permit request into an application, where you can edit or submit at a later date. "Create new application with same info" will allow you to submit another permit request with roughly all the same information. "Create new application with new info" will allow you to create a new permit request and will be able to submit both applications at the same time.

Return to the first view

| Permit Number             | Address        | Fee Amount |
|---------------------------|----------------|------------|
| 18-006179 DS              | 1921 PAYNE AVE | \$0.00     |
| 10-000179 03              | 1921 FAINE AVE | 30.0       |
| nber of Application(s): 1 |                |            |

11. The next window is just a confirmation that the permit was submitted successfully. If fees are due at the time of the permit request, then they can be paid here. If not ready to pay, you can always find your bills under "my bills" and make the payment at a later date. (Keep in mind that the permit request will not be officially submitted until payment is made, if payment is required at submission.) If you select "return to my permits/cases", you will now see this request on there. If the status of the permit states, "internet pending", then you know that the permit was submitted correctly.

FEES

Fees due to this point are \$0.00

#### PERMITS IN QUEUE

The following permit(s) have been placed in a queue and are waiting for a review.

2018-006179 DS Driveway/Sidewalk replacement- 1921 Payne Ave

#### CREDIT CARD AND CHECK PAYMENT

Attention: No more than 25 invoices are allowed per payment transaction. Total amount must be between \$10 and \$99,999.99. Clicking the "Pay Now" button will redirect you to JP Morgan Chase Bank's secure website to complete the payment process.

Payments made on Chase may take a few minutes to reflect on the Austin Build + Connect website. ACH payments take 24 hours to be processed. Once on the Chase site ONLY use the "Exit" link located towards the top right of the page to return to Austin Build + Connect. If you exit before the payment is confirmed your payment will be cancelled.

Return to My Permits/Cases

## **Applying for Excavation Permit**

**1.** Select "Apply for Right of Way Permits". Then click on the Plus sign [+] next to "Excavation".

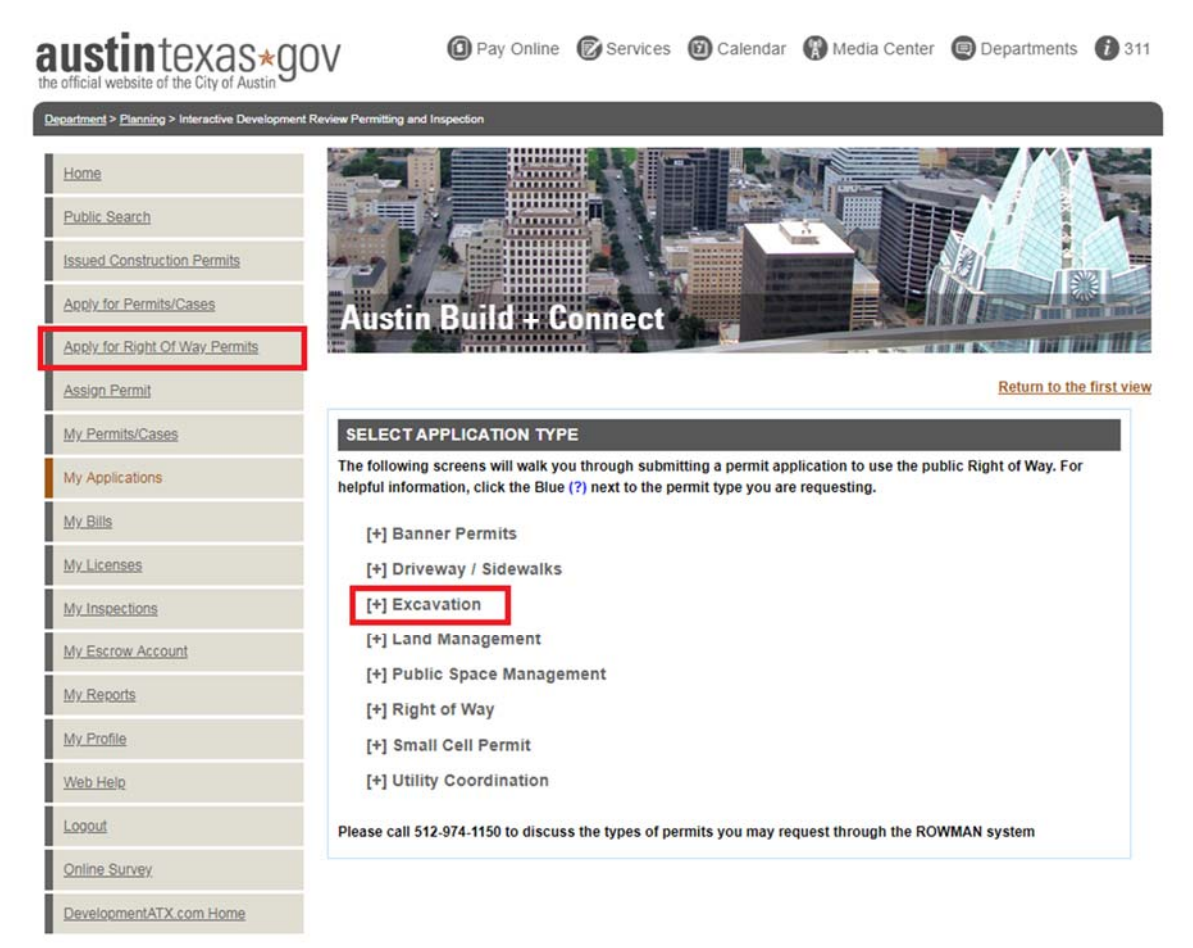

2. This will give you several options to choose from. Select the appropriate City of Austin entity or franchise utility, if applicable. If you are not affiliated with a City of Austin entity or franchise utility, then select "Private Contractors".

#### Return to the first view

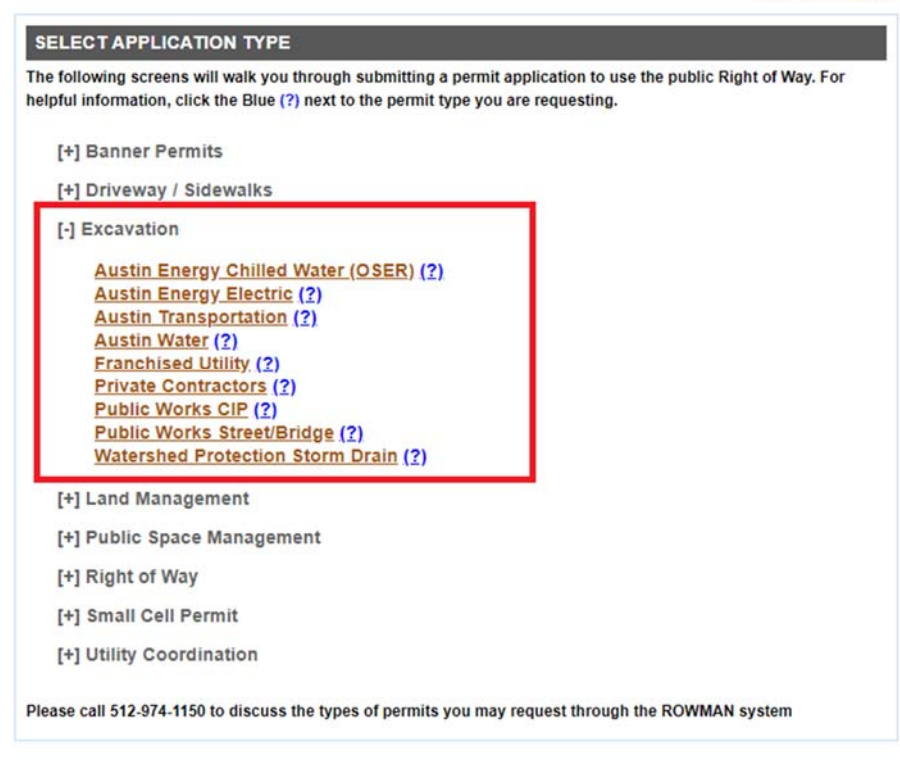

**3.** A new page will open that will begin the permit process for excavation permits. You must check all acknowledgements before a "continue-apply online" process button will appear.

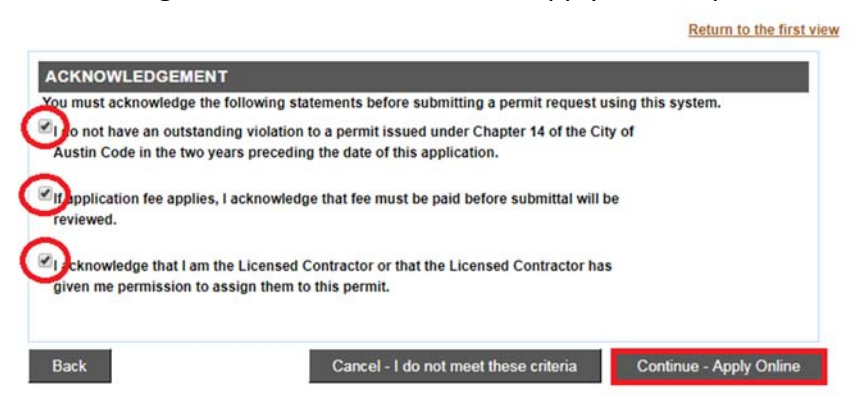

4. The next page then asks for the Project or Event Name, the Project or Event Description, and the Traffic Control Plan. Be sure to include the project address, the type of work being performed, and the size and location of structure cuts. For the Traffic Control Plan section, include all standard details that will be used. If the plan is an engineered plan, write "See Attached TCP", and attach plan under the Attachments section. Then select "Continue".

| PROJECT / EVENT NAME                                                                                                    |
|----------------------------------------------------------------------------------------------------|
| Project or Event Name *<br>INSTALL WW SVC - 509 E L                                                                                                    |
| For the project/event name please use the following naming convention<br>"Permit Holder" - "Location" - "Project Name"<br>Example: ATD - Lamar Blvd 500-599blk - W-WW Tie In                                                                                                    |
| Project or Event Description *<br>NEW 5/8 INCH WATER METER, INSTALL 2<br>INCH BALL VALVE WW SERVICE<br>INSTALLATION                                                                                                    |
| <ul> <li>When submitting a job description, there is basic information that is required:</li> <li>Where will the excavation take place (Indicate behind curb, sidewalk, driveway, parking lane, bike lane, travel lane)</li> <li>How many cuts will be performed? Please specify measurements.</li> <li>How much of the Right-of-Way will be required for the work zone (Including space for equipment to be utilized during project)?</li> </ul>                                                                                                    |
| TRAFFIC CONTROL PLAN                                                                                                    |
| Traffic Control Plan * SEE APPROVED TCP                                                                                                    |
|                                                                                                    |
| Please enter all City of Austin Standard Details applicable to your proposed work/event; or indicate that an Engineered plan has been, or will be, submitted.                                                                                                    |
| Please enter all City of Austin Standard Details applicable to your proposed work/event; or indicate that an Engineered plan<br>has been, or will be, submitted.<br>For City of Austin Traffic Control Standard Details, please click <u>here</u> .                                                                                                    |
| Please enter all City of Austin Standard Details applicable to your proposed work/event; or indicate that an Engineered plan<br>has been, or will be, submitted.<br>For City of Austin Traffic Control Standard Details, please click <u>here</u> .<br>If a Traffic Control Plan has been approved through the General Permit Program or through the Site Development Process,<br>then please copy the following statement into the data box above:                                                                                                    |
| Please enter all City of Austin Standard Details applicable to your proposed work/event; or indicate that an Engineered plan<br>has been, or will be, submitted.<br>For City of Austin Traffic Control Standard Details, please click <u>here</u> .<br>If a Traffic Control Plan has been approved through the General Permit Program or through the Site Development Process,<br>then please copy the following statement into the data box above:<br>Traffic Control will be set and maintained in accordance with the approved Traffic Control Plan as shown in approved<br>Permit (Please insert the GP or SP number) |

5. Search for the address of the project location. If you have a specific address, search for the "house number" and "street name". Once you find the address, select "Add". If you only know the block range, search by "street name" only. Select the "from block" and "to block" range, and then select "Add Block". \*\*TIP\*\*- If you are having trouble finding your address, try typing in a portion of the address (Example: William instead of William Cannon). This search function will bring back all the addresses with the portion of the address that you entered.

| PROPERTY SEARCH                                  |                                                                                                    |                                                         |                                                         |               |
|--------------------------------------------------|----------------------------------------------------------------------------------------------------|---------------------------------------------------------|---------------------------------------------------------|---------------|
| Identify Properties                              | antarian tan antara af tan shinat ar bir aina antarian a                                                       | barra a makes from the second day second                | analfa addeses. Alaasa da aat kal, da ika addeses a     |               |
|                                                  | name and the second second second second second second second second second second second second second second | Prove former in you wan to handware search to a s       |                                                         | Pictor Bolice |
| <ul> <li>To insert a block rance, cho</li> </ul> | ing a permit to conduct accinotes at 5000 west 11m                                                             | ble and olick the corresponding "Add Block" button to   | insert the street segments data into the permit.        | earbh bullon. |
| To Insert an address point, of                   | choose a house number from the appropriate street                                                              | t from "Search Results" table and click the correspond  | ing "Add" button to insert the property data into the p | ermit.        |
| When you are finished entering                   | the requested street segments or house address, o                                                              | lick the "Continue" button at the bottom of the page to | continue to the next page.                              |               |
| Note: For work or event propose                  | ed in the alley, please choose the street west or sou                                                          | th of the alley. For example, please <u>click here.</u> |                                                         |               |
| House Number:                                    | 509                                                                                                    |                                                         |                                                         |               |
| Street Name:                                     | live oak                                                                                                    |                                                         |                                                         |               |
| Search                                           |                                                                                                    |                                                         |                                                         |               |
|                                                  |                                                                                                    |                                                         |                                                         |               |
|                                                  | 104                                                                                                    |                                                         |                                                         |               |
| NO SELECTED ADDRES                               | 55                                                                                                    |                                                         |                                                         |               |
| SEARCH RESULT BLOCK                              | (5                                                                                                    |                                                         |                                                         |               |
| From Block                                       | To Block                                                                                                    | Street .                                                | Address                                                 | Add Block     |
| 100 🔻                                            | 100 💌                                                                                                    | E LIVE OAK ST                                           | Add Blo                                                 | ck            |
| 100 🔻                                            | 199 🔻                                                                                                    | W LIVE OAK ST                                           | Add Blo                                                 | ck            |
| 500 ¥                                            | 599 ¥                                                                                                    | LIVE OAK DR                                             | Add Bio                                                 | ck            |
| 800 🔻                                            | 899 ¥                                                                                                    | LIVE OAK RIDGE RD                                       | Add Blo                                                 | ck            |
| 7500 ¥                                           | 7599 🔻                                                                                                    | LIVE OAK AVE                                            | Add Blo                                                 | ck            |
| 0 🔻                                              | 99 🔻                                                                                                    | LIVE OAK LOOP                                           | Add Blo                                                 | ck            |
| 900 🔻                                            | 999 🔻                                                                                                    | LIVE OAK DR                                             | Add Blo                                                 | ck            |
| 6800 🔻                                           | 6899 🔻                                                                                                    | LIVE OAK DR                                             | Add Blo                                                 | ck            |
| 2100 🔻                                           | 2199 🔻                                                                                                    | LIVE OAK CIR                                            | Add Blo                                                 | ck            |
| 2800 ¥                                           | 2899 🔻                                                                                                    | LIVE OAK                                                | Add Blo                                                 | ck            |
| 20500 ¥                                          | 20599 ¥                                                                                                    | LIVE OAK                                                | Add Blo                                                 | ck            |
| 800 🔻                                            | 899 🔻                                                                                                    | LIVE OAK CIR                                            | Add Blo                                                 | ck            |
| 5400 ¥                                           | 5400 ¥                                                                                                    | LIVE OAK DR                                             | Add Blo                                                 | ck            |
| 6900 ¥                                           | 6999 ▼                                                                                                    | LIVE OAK CIR                                            | Add Blo                                                 | ck            |
| 14400 🔻                                          | 14400 🔻                                                                                                    | LIVE OAK DR                                             | Add Blo                                                 | ck            |
| 3300 ¥                                           | 3309 🔻                                                                                                    | LIVE OAK CIR                                            | Add Blo                                                 | ck            |
| 0 ¥                                              | 99 🔻                                                                                                    | LIVE DAK CIR                                            | Add Bio                                                 | ck            |
| Page 1 / 1 - Total 1 rows returne                | d.                                                                                                    |                                                         |                                                         |               |
| SEARCH RESULTS                                   |                                                                                                    |                                                         |                                                         |               |
| Property                                         | Туре                                                                                                    | Street Address                                          | Zip Code                                                | Add           |
|                                                  |                                                                                                    |                                                         |                                                         |               |

6. Your selected property will show under the "Selected Properties" column. If you added a property that is not needed, you can always "Remove Property" by selecting that option. If all properties or segments that are requested have been added, select "continue" at the bottom of the page.

|                                      | Address       |               |                 | Remove Property        |
|--------------------------------------|---------------|---------------|-----------------|------------------------|
| E LIVE OAK ST                        |               | <             | Remove Property |                        |
| 512 E LIVE OAK ST                    |               |               | Remove Property |                        |
|                                      | e             |               |                 |                        |
| TATAL TRANSPORT OF A DATA AND A      |               |               |                 |                        |
| From Block                           | 5<br>To Block |               | Street Address  | Add Block              |
| From Block                           | To Block      | E LIVE OAK ST | Street Address  | Add Block<br>Add Block |
| From Block<br>0 ▼<br>4 5 6 Z Dest ≥> | To Block      | E LIVE OAK ST | Street Address  | Add Block              |

7. The next window that will open is called the "Property and Street Info". This will ask you for the location of your cuts, boring, and closures. \*\*TIP- If you have multiple street segments and the work location is the same for all, mark 'Yes' on the question at the bottom that states, "Does this information apply to all properties selected?".\*\* Once information is filled out, select "continue".

| PROPERTY & STREET   | NFO                                                |  |
|---------------------|----------------------------------------------------|--|
| Application Type:   | Right of Way Excavation Permit Private Contractors |  |
| Application Number: | 11607304                                           |  |
| Application Date:   | Oct 01, 2018                                       |  |

| AREA 1 OF 2 - 509 E LIVE OAK ST                         |                                             |
|---------------------------------------------------------|---------------------------------------------|
| Open Cuts: Street                                       | ● Yes ◎ No                                  |
| Open Cuts: Sidewalk                                     | • Yes No                                    |
| Open Cuts: Driveway                                     | • Yes O No                                  |
| Open Cuts: Curb Gutter                                  | • Yes O No                                  |
| Open Cuts: Median                                       | © Yes ⊛ No                                  |
| Open Cuts: Alley                                        | ⊖Yes ® No                                   |
| Open Cuts: Behind Curb                                  | • Yes O No                                  |
| Boring Under: Street                                    | ⊙Yes <sup>®</sup> No                        |
| Boring Under: Sidewalk                                  | © Yes ⊛ No                                  |
| Boring Under: Driveway                                  | © Yes ⊛ No                                  |
| Boring Under: Curb Gutter                               | ⊖Yes ® No                                   |
| Boring Under: Median                                    | © Yes ® No                                  |
| Boring Under: Alley                                     | ⊖Yes ® No                                   |
| Boring Under: Behind Curb                               | ⊙ Yes ® No                                  |
| Street Interrupt                                        | • Yes O No                                  |
| Alley Closure?                                          | © Yes ⊛ No                                  |
| Sidewalk Closure?                                       | • Yes O No                                  |
| Unmetered Parking Closure?                              | • Yes O No                                  |
| Full Pay Station/Metered Parking Closure?               | ◎ Yes ® No                                  |
| Full Road Closure?                                      | © Yes ⊛ No                                  |
| Deap this information apply to all properties estacted? |                                             |
| <ul> <li>Yes O No</li> </ul>                            |                                             |
|                                                         |                                             |
| Back Cancel th                                          | is Application Save - Finish Later Continue |

8. The next window that will open is called the "Additional Information". This will ask you for the Facility Owner/Project Sponsor, the linear footage of proposed structure cuts, and affiliated permit numbers. Once information is filled out, select "continue".

| Right of Way Excavation Permit Private Contractors |
|----------------------------------------------------|
|                                                    |
| 11607304                                           |
| Oct 01, 2018                                       |
|                                                    |

| or private development, please us | se PVT (Private).       |   |
|-----------------------------------|-------------------------|---|
| acility Owner/Project Sponsor: *  | PVT (Private Developer) | • |
| OA Division:                      |                         | • |

| Please enter all known data. Much of                                                                                                    | this data will be required on                                                                                                    | an Administrative Site Plan appli                                                                                                    | cation, such as a                                                                                                    |
|----------------------------------------------------------------------------------------------------|----------------------------------------------------------------------------------------------------|----------------------------------------------------------------------------------------------------|----------------------------------------------------------------------------------------------------|
| <ol> <li>Per Section 14-11-167 of C<br/>the Downtown Austin Proje<br/>scheduling with all other pro<br/>Austin Utility Location Coor<br/>please click here.</li> <li>Per Section 14-11-165 of C<br/>require review by the AULC<br/>3. Per Section 14-11-176 of C<br/>greater than 7) may be con<br/>protected streets will require</li> </ol> | lata you are able to enter, the<br>ity Code, excavation pro<br>ct Coordination Zone (D<br>ojects in this zone. Thes<br>dination Committee (AU<br>ity Code, excavation pro<br>CC. Contact 512-974- 71<br>ity Code, a new street (o<br>sidered a protected stre<br>e a Restoration Plan tha | e more complete the application of<br>ojects greater than 25 linear<br>APCZ) will require coordina<br>e projects will also require r<br>LCC). For a map of the DA<br>ojects greater than 300 linear<br>80 for AULCC submittal rec<br>or a street with Ride Comfor<br>et. All proposed excavation<br>at conforms to the requirement | will be.<br>feet within<br>tition and<br>review by the<br>PCZ area,<br>ar feet will<br>quirements.<br>t Index (RCI)<br>s within<br>ents of the |
| Utilities Criteria Manual (UC<br>streets, please call Public V                                                                                                    | CM). For a link to the UC<br>Vorks - Street& Bridge D                                                                                                    | M, click here. For a list of p<br>Division 512-974-8777.                                                                                                    | rotected                                                                                                    |
|                                                                                                    |                                                                                                    |                                                                                                    |                                                                                                    |
| ap Metro bus station or rail road<br>Right-of-Way affected?                                                                                                    | Ves No                                                                                                    |                                                                                                    |                                                                                                    |
| excavation Inspector:                                                                                                    |                                                                                                    | •                                                                                                    |                                                                                                    |
| otal Linear Footage:                                                                                                    | 25                                                                                                    |                                                                                                    |                                                                                                    |
| "total length of trench(es) in right-of-                                                                                                    | way" or "sum of largest dime                                                                                                    | nsion of all cuts in right-of-way"                                                                                                    |                                                                                                    |
| IP Project Manager:                                                                                                    |                                                                                                    |                                                                                                    |                                                                                                    |
| and Management Agreement #:                                                                                                    |                                                                                                    |                                                                                                    |                                                                                                    |
| General Permit ID #:                                                                                                    |                                                                                                    |                                                                                                    |                                                                                                    |
| te Plan ID #:                                                                                                    |                                                                                                    |                                                                                                    |                                                                                                    |
| Austin Utility Coordination Tracking #<br>UCC/DUC #):                                                                                                    |                                                                                                    |                                                                                                    |                                                                                                    |
| s this an emergency?                                                                                                    | Yes No                                                                                                    |                                                                                                    |                                                                                                    |
| Proposing cut to protected street?                                                                                                    | Yes No                                                                                                    |                                                                                                    |                                                                                                    |
| Project within the DAPCZ?                                                                                                    | Ves No                                                                                                    |                                                                                                    |                                                                                                    |
| DAPCZ                                                                                                    |                                                                                                    |                                                                                                    |                                                                                                    |
| Yes, DAPCZ project contain over<br>5 ft excavation?                                                                                                    | • Yes No                                                                                                    |                                                                                                    |                                                                                                    |
| No, Project outside DAPCZ contain<br>ver 300 ft excavation?                                                                                                    | Ves No                                                                                                    |                                                                                                    |                                                                                                    |

**9.** Next, select a contact person for the permit. Use the drop down arrow to select previous contacts used or add a new contact. Also, select a Right of Way Contractor that will be preforming the job. You must be an authorized agent for the contractor in order to request for the permit. Once a contact and Right of Way Contractor are selected, click "continue".

| Select                                             | Туре                    |
|----------------------------------------------------|-------------------------|
| Reynolds, Burt 5127778888                          | Contact *               |
| O&J Foundation and Concrete, Inc. (dba) 5128442285 | Right-Of-Way Contractor |
| Not Available 🔻                                    | Contractor Contact      |

10. Next, you are able to add any documents or photos that may be useful for the review of the permit request. (If this project requires an engineered TCP, please attach approved plan here. If this project is for wet utilities, please attach approved tap plan here.) This can be done by selecting the attachment type next to the "attachment details." Then select "choose file", and find the file on your computer or phone. Once the file has been selected, click "add attachment". When finished, select "continue".

|                                       | Return to the first view                                                                                                |
|---------------------------------------|----------------------------------------------------------------------------------------------------|
| ION ATTACHMENTS                       |                                                                                                    |
| ents associated with this Application |                                                                                                    |
| ENT                                   |                                                                                                    |
| Notifications 💽                       |                                                                                                    |
| No file chosen                        |                                                                                                    |
|                                       |                                                                                                    |
|                                       |                                                                                                    |
|                                       | Continue                                                                                                    |
|                                       | TION ATTACHMENTS<br>hents associated with this Application<br>HENT<br>Notifications<br>nly): Choose File No file chosen |

11. The next window shows you a short summary of your permit request. If everything is correct and ready to be submitted, select "Submit". If not, you can select "save-finish later" option. This will turn the permit request into an application, where you can edit or submit at a later date. "Create new application with same info" will allow you to submit another permit request with roughly all the same

information. "Create new application with new info" will allow you to create a new permit request and will be able to submit both applications at the same time.

| Permit Number             | Address                                    | Fee Amount |
|---------------------------|--------------------------------------------|------------|
| 2018-006182 EX            | 509 E LIVE OAK ST<br>450-512 E LIVE OAK ST | \$46.80    |
| mber of Application(s): 1 |                                            |            |
| O                         | Create any and interview with an           | winter a   |

12. The next window is just a confirmation that the permit was submitted successfully. If fees are due at the time of the permit request, then they can be paid here. If not ready to pay, you can always find your bills under "my bills" and make the payment at a later date. (Keep in mind that the permit request will not be officially submitted until payment is made, if payment is required at submission.) If you select "return to my permits/cases, you will now see this request on there. If the status of the permit states, "internet pending", then you know that the permit was submitted correctly.

| INV | DICES          |                                                                                                    |             |
|-----|----------------|----------------------------------------------------------------------------------------------------|-------------|
| Pay | Invoice Number | Fee Description                                                                                                    | Bill Amount |
| ~   | 2018-006182 EX |                                                                                                    |             |
| •   | 6549841        | <ul> <li>Excavation/Concrete Permit Fee - Transportation (\$45.00)</li> <li>ATD Tech Surcharge ROW (\$1.80)</li> </ul> | \$46.80     |

Number of Invoice(s): 1 Deselect All Total Selected Amount: \$46.80

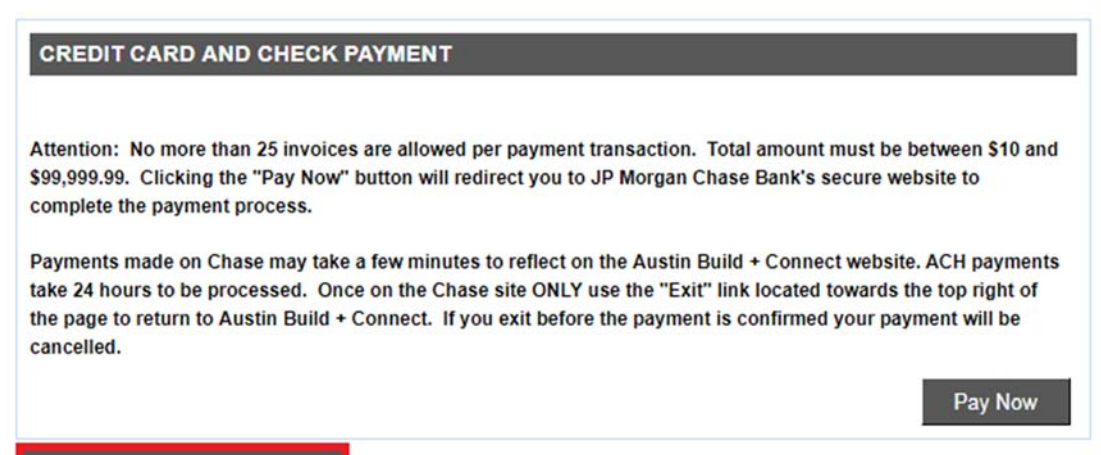

Return to My Permits/Cases

For Electronic Check Payment, copy your Austin Build + Connect ID: 5537939

## **Applying for Film Permits**

1. Select "Apply for Right of Way Permits". Then click on the Plus sign [+] next to "Right of Way".

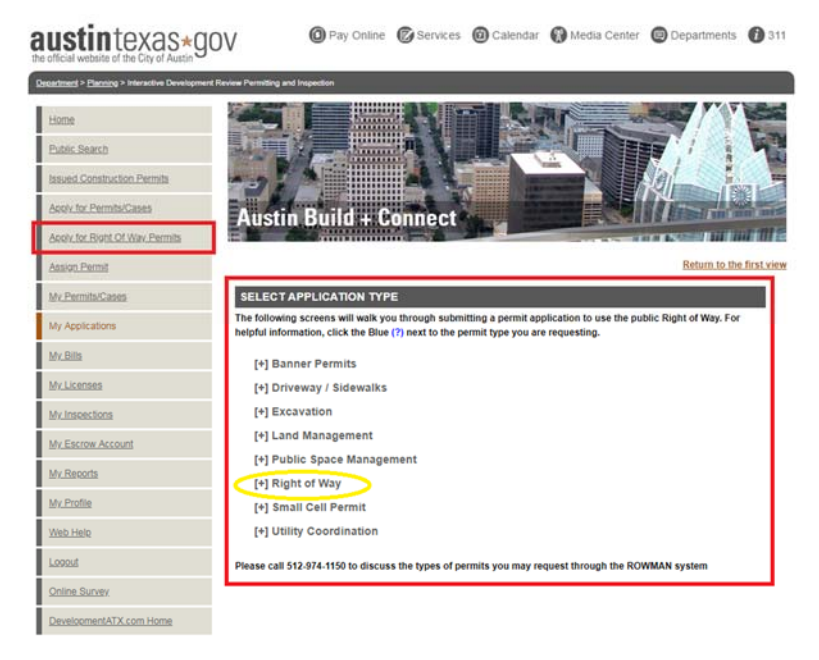

2. This will give you several options to choose from. For film permits, you will select "Film".

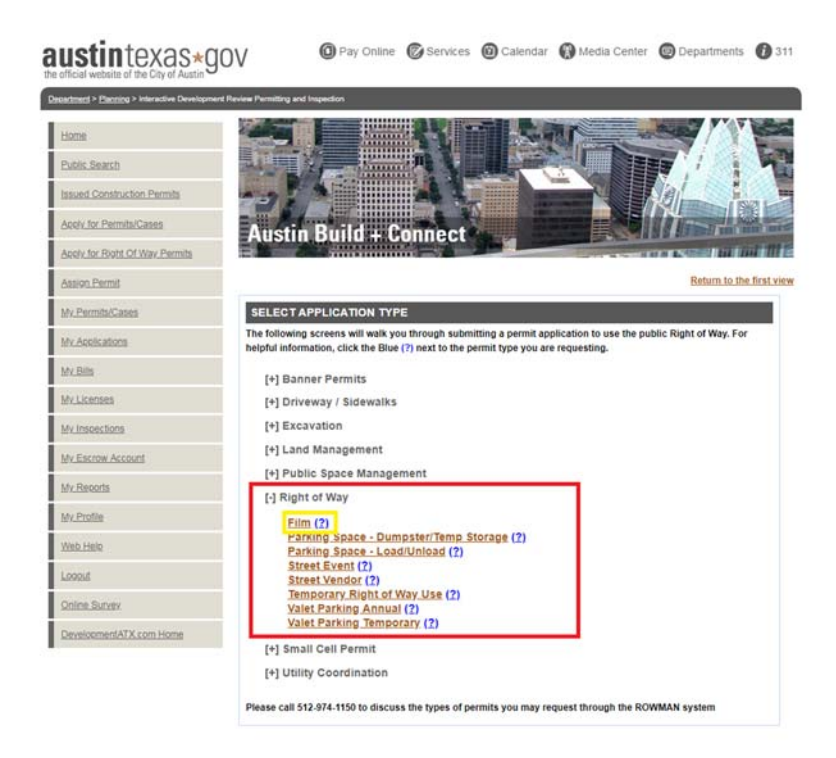

**3.** A new page will open that will begin the permit process for film permits. You must check all acknowledgements before a "continue-apply online" process button will appear.

| ou must acknowledge the fo                                | llowing statements before submitting a permit request                                                 | using this system. |
|-----------------------------------------------------------|----------------------------------------------------------------------------------------------------|--------------------|
| to not have an outstanding<br>Austin Code in the two year | y violation to a permit issued under Chapter 14 of the C<br>s preceding the date of this application. | ity of             |
| reviewed.                                                 | anno meage and tee maar be para berere baannaar min                                                   |                    |

4. The next page then asks for the Project or Event Name, the Project or Event Description, and the Traffic Control Plan. Be sure to include the project address(es), the project date(s), the type of work being performed, and location of any possible reserved parking spaces. For the Traffic Control Plan section, include all standard details that will be used. If the plan is an engineered plan, write "See Attached TCP", and attach plan under the Attachments section. Then select "Continue".

Back

Continue

| PROJECT / EVENT NAME                                                                                                    |
|----------------------------------------------------------------------------------------------------|
| Project or Event Name *<br>Commercial-10/6-10/07                                                                                                    |
| For the project/event name please use the following naming convention<br>"Project Date" - "Project Name"<br>Example: 4/1/19 - Blockbuster Film                                                                                                    |
| Project or Event Description *<br>Filming a commercial around downtown<br>on 10/06-10/07, needing a few shots<br>of Austin Skyline                                                                                                    |
| <ul> <li>When submitting a job description, there is basic information that is required:</li> <li>Where will the film activity take place?(Indicate street, block number, street side, and sections of ROW)</li> <li>Where is the closure requested? (List all closures including all parking space meters and all pay station klosks and how many spaces within klosks)</li> </ul> |
| TRAFFIC CONTROL PLAN                                                                                                    |
| Traffic Control Plan * B-Roll                                                                                                    |
| Please enter all City of Austin Standard Details applicable to your proposed work/event; or indicate that an Engineered plan has been, or will be, submitted.                                                                                                    |
| For City of Austin Traffic Control Standard Details, please click here                                                                                                    |

5. Search for the address of the filming location. If you have a specific address, search for the "house number" and "street name". Once you find the address, select "Add". If you only know the block range, search by "street name" only. Select the "from block" and "to block" range, and then select "Add Block". (B-Roll Films will have four street segments, the most Northern, Southern, Western, and Eastern street segments of the filming location.) \*\*TIP\*\*- If you are having trouble finding your address, try typing in a portion of the address (Example: William instead of William Cannon). This search function will bring back all the addresses with the portion of the address that you entered.

| PROPERTY SEARCH                                                                                                    |                                                                            |                                                                                                    |                                                                                         |
|----------------------------------------------------------------------------------------------------|----------------------------------------------------------------------------|----------------------------------------------------------------------------------------------------|-----------------------------------------------------------------------------------------|
| Identify Properties                                                                                                    |                                                                            |                                                                                                    |                                                                                         |
| You may search for a street by                                                                                                    | entering the name of the street or by a                                    | also entering a house number if you wish to narrow the search to a specific address. Please d                                                                                                    | to not include the address prefix or suffix.                                            |
| For example, if you are request                                                                                                    | ting a permit to conduct activities at 30                                  | 200 West 17th Street, then enter "3000" in the "House Number" field and "17th" in the "Street I                                                                                                    | Name" field and click the "Search" button.                                              |
| To insert a block range, ch     To insert an address point,                                                                                                    | oose a from/to range from "Search Re<br>choose a house number from the app | suit Blocks" table and click the corresponding "Add Block" button to insert the street segments<br>propriate street from "Search Results" table and click the corresponding "Add" button to insert                                                                                                    | s data into the permit.<br>the property data into the permit.                           |
| When you are finished entering                                                                                                    | the requested street segments or hol                                       | use address, click the "Continue" button at the bottom of the page to continue to the next page                                                                                                    | n (* 1997)                                                                              |
| Note: For work or event propos                                                                                                    | ed in the alley, please choose the stre                                    | et west or south of the alley. For example, please <u>click here</u>                                                                                                    |                                                                                         |
| House Number:                                                                                                    | 200                                                                        |                                                                                                    |                                                                                         |
| Street Name:                                                                                                    | martin                                                                     |                                                                                                    |                                                                                         |
| 1 new property has been add                                                                                                    | led!                                                                       |                                                                                                    |                                                                                         |
| 1 new property has been add                                                                                                    | led?<br>S                                                                  | Address                                                                                                    | Remove Property                                                                         |
| 1 new property has been add<br>SELECTED PROPERTIES                                                                                                    | ied?<br>S                                                                  | Address                                                                                                    | Remove Property                                                                         |
| 1 new propenty has been add<br>SELECTED PROPERTIES<br>200-311 E MARTIN LUTHER KI                                                                                                    | ied?<br>S<br>ING JR BLVD                                                   | Address                                                                                                    | Remove Property<br>ve Property                                                          |
| 4 new property has been add<br>SELECTED PROPERTIES<br>200-311 E MARTIN LUTHER KO<br>SEARCH RESULT BLOCK                                                                                                    | ed?<br>S<br>ING JR BLMD<br>KS<br>To Block                                  | Address<br>Remov                                                                                                    | Remove Property<br>ve Property<br>Add Block                                             |
| Town property has been add     SELECTED PROPERTIES     SEARCH RESULT BLOCK     From Block     200                                                                                                    | ING JR BLVD KS To Block 299 •                                              | Address Romon Romon Romo | Remove Property<br>we Property<br>Add Block<br>Add Block                                |
| 1 new property has been add  SELECTED PROPERTIES  SEARCH RESULT BLOCK  From Block  200  100                                                                                                    | KS<br>To Block<br>299 •<br>199 •                                           | Address Remov Remov E MARTIN LUTHER KING JR BLVD W MARTIN LUTHER KING JR BLVD                                                                                                    | Remove Property ve Property Add Block Add Block Add Block                               |
| the property has been add     the property has been add     selected PROPERTIES     SEARCH RESULT BLOCK     From Block     200     100     5000                                                                      | ING JR BL/D<br>KS<br>299 •<br>199 •<br>5099 •                              | Address Remov Remov Remo | Remove Property ve Property Add Block Add Block Add Block Add Block                     |
| 1         new property has been add           SELECTED PROPERTIES           200-311 E MARTIN LUTHER KO           SEARCH RESULT BLOCK           From Block           200           100           5000           20400 | ed?<br>S<br>ING JR BL/D<br>KS<br>299 •<br>199 •<br>5099 •<br>20499 •       | Address Remov Remov Remo | Remove Property ve Property Add Block Add Block Add Block Add Block Add Block Add Block |

6. Your selected property will show under the "Selected Properties" column. If you added a property that is not needed, you can always "Remove Property" by selecting that option. If all properties or segments that are requested have been added, select "continue" at the bottom of the page.

| 100 •                       | 4199 •                                           |                                 | S LAMAR BLVD SVRD                                                                                                    |                                                       | Add Block               |
|-----------------------------|--------------------------------------------------|---------------------------------|----------------------------------------------------------------------------------------------------|-------------------------------------------------------|-------------------------|
| 0 •                         | 199                                              | -                               | S LAMAR BLVD                                                                                                    |                                                       | Add Block               |
| • •                         | 999                                              | •                               | N LAMAR BLVD                                                                                                    |                                                       | Add Block               |
| From Block                  |                                                  | To Block                        | Street Address                                                                                                    |                                                       | Add Block               |
| RCH RESULT BLOC             | CKS                                              |                                 |                                                                                                    |                                                       |                         |
| 120 E / IH 81               |                                                  |                                 |                                                                                                    | Remove Property                                       |                         |
|                             | -                                                |                                 |                                                                                                    | Remote Property                                       |                         |
| 1,1423 S CONGRESS MV        | 5                                                |                                 |                                                                                                    | Demove Property                                       |                         |
| -921 N LAMAR BLVD           |                                                  |                                 |                                                                                                    | Remove Property                                       |                         |
| 7-1404 S CONGRESS AV        | E                                                |                                 |                                                                                                    | Remove Property                                       |                         |
| -719 E 7TH ST               |                                                  |                                 |                                                                                                    | Remove Property                                       |                         |
| 311 E MARTIN LUTHER F       | KING JR BLVD                                     |                                 |                                                                                                    | Remove Property                                       |                         |
|                             |                                                  | Address                         |                                                                                                    |                                                       | Remove Property         |
| ECTED PROPERTIE             | is.                                              |                                 |                                                                                                    |                                                       |                         |
| w property has been ad      | ided!                                            |                                 |                                                                                                    |                                                       |                         |
| Search                      |                                                  |                                 |                                                                                                    |                                                       |                         |
|                             |                                                  |                                 |                                                                                                    |                                                       |                         |
| eet Name:                   | lamar:                                           |                                 |                                                                                                    |                                                       |                         |
| use Number:                 | 900                                              |                                 |                                                                                                    |                                                       |                         |
| te. For work or event propo | used in the alley, pleas                         | e choose the street west or so  | outh of the alley. For example, please click here,                                                                                         |                                                       |                         |
| en you are finished enterin | t, choose a nouse nur<br>to the requested street | t segments or house address.    | et from "search Hesuits" table and click the corresponding "Add bu<br>click the "Continue" button at the bottom of the cage to continue to | tion to insert the property data in<br>the next page. | to the permit.          |
| To insert a block range, cl | hoose a fromito range                            | from "Search Result Blocks"     | table and click the corresponding "Add Block" button to insert the st                                                                      | eet segments data into the perm                       | e.                      |
| example, if you are reque   | sting a permit to cond                           | uct activities at 3000 West 17h | h Street, then enter "3000" in the "House Number" field and "17th" in                                                                      | the "Street Name" field and clic                      | k the "Search" button.  |
| may search for a street by  | y entering the name of                           | the street or by also entering  | a house number if you wish to narrow the search to a specific addre                                                                        | ss. Please do not include the ad                      | dress prefix or suffix. |
| entity Properties           |                                                  |                                 |                                                                                                    |                                                       |                         |

Page 1 / 41 - Total 806 rows returned.

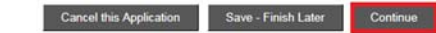

7. The next window that will open is called the "Property and Street Info". This will ask you for the filming activity details. \*\*TIP- If you have multiple street segments and the work location is the same for all, mark 'Yes' on the question at the bottom that states, "Does this information apply to all properties selected?".\*\* Once information is filled out, select "continue".

| Application Type:                          | Right of Way Use | Permit Film |   |
|--------------------------------------------|------------------|-------------|---|
| Application Number:                        | 11607310         |             |   |
| Application Date:                          | Oct 01, 2018     |             |   |
| AREA 1 OF 6 - 200-311 E I                  | MARTIN LUTHER K  | ing jr blvd | _ |
| When will your activity begin?             |                  |             |   |
| Select date and time. Time is in 24-hr for | mat              | 2018-10-06  |   |
|                                            |                  | 08:00       |   |
| When will your activity end?               |                  |             |   |
| Select date and time. Time is in 24-hr for | mat              | 2018-10-07  |   |
|                                            |                  | 22:00       |   |
| Alley Closure?                             |                  | Ves No      |   |
| Sidewalk Closure?                          |                  | Ves . No    |   |
| Unmetered Parking Closure?                 |                  | Ves 🖲 No    |   |
| Full Pay Station/Metered Parki             | ng Closure?      | Ves 🖲 No    |   |
| Full Road Closure?                         |                  | Ves . No    |   |
|                                            |                  |             |   |

8. The next window that will open is called the "Additional Information". This will ask you for the start date and total number of days. Once information is filled out, select "continue". (B-Roll is any kind of filming in the right of way that does not exceed 15 minutes in any certain location.)

| ines held                 |                                      | Return to the first |
|---------------------------|--------------------------------------|---------------------|
| PPLICATION DETAILS        |                                      |                     |
| plication Type:           | Right of Way Use Permit Film         |                     |
| plication Number:         | 11607310                             |                     |
| plication Date:           | Oct 01, 2018                         |                     |
| DDITIONAL INFORMATIC      | N.                                   |                     |
| APPLICATION DETAILS       |                                      |                     |
| Start Date: *             | 2018-10-06                           |                     |
| ist of Equipment/Devices: | tripod camera                        |                     |
| fotal Number of days: *   | 2                                    |                     |
| MAIN PERMIT INFORMAT      | TION                                 |                     |
| 3-Roll: *                 | 🖲 Yes 🔍 No                           |                     |
| What's B-Roll?            |                                      |                     |
|                           |                                      |                     |
| C                         | ancel this Application Save - Finist | h Later Continue    |

\* enquired field

9. Next, select a contact person for the permit. Use the drop down arrow to select previous contacts used or add a new contact. Once a contact is selected, click "continue".

|                           |                      | Return to the firs |
|---------------------------|----------------------|--------------------|
| ELECT PEOPLE              |                      |                    |
| Select                    |                      | Туре               |
| Reynolds, Burt 5127778888 | $\odot$              | Contact *          |
| Cancel this Applicatio    | n Save - Finish Late | r Continue         |
| Back                      |                      |                    |

10. Next, you are able to add any documents or photos that may be useful for the review of the permit request. (Film permits require APD Approval, and non B-Roll permits require signoffs.) This can be done by selecting the attachment type next to the "attachment details." Then select "choose file", and find the file on your computer or phone. Once the file has been selected, click "add attachment". When finished, select "continue".

|                                                                                                    |                                                                               | Return to the first view |
|----------------------------------------------------------------------------------------------------|-------------------------------------------------------------------------------|--------------------------|
| STEP 7 OF 7 - APPLICA                                                                                                    | TION ATTACHMENTS                                                              |                          |
| You currently have no attachr                                                                                                    | nents associated with this Application                                        | nc                       |
| UPLOAD NEW ATTACHM                                                                                                    | IENT                                                                          |                          |
| Attachment Details                                                                                                    | APD Approval                                                                  |                          |
| For the review of this applicati<br>APD Approval (?)<br>Map (?)<br>Notifications/Sign offs (if r<br>Insurance (?)<br>Traffic Control Plan (if required<br>Letter of Intent (if required | on, please provide the following docum<br>equired) (?)<br>uired) (?)<br>) (?) | ients:                   |
| Add Attachment                                                                                                    | Choose File No file chos                                                      | en                       |
| Cancel this Application                                                                                                    |                                                                               | Continue                 |

11. The next window shows you a short summary of your permit request. If everything is correct and ready to be submitted, select "Submit". If not, you can select "save-finish later" option. This will turn the permit request into an application, where you can edit or submit at a later date. "Create new application with same info" will allow you to submit another permit request with roughly all the same information. "Create new application with new info" will allow you to create a new permit request and will be able to submit both applications at the same time.

| Permit Number  | Address                              | Fee Amount |
|----------------|--------------------------------------|------------|
|                | 200-311 E MARTIN LUTHER KING JR BLVD |            |
|                | 700-719 E 7TH ST                     |            |
| 2018-006188 RW | 1327-1404 S CONGRESS AVE             | \$0.00     |
|                | 900-921 N LAMAR BLVD                 |            |
|                | 1401-1423 S CONGRESS AVE             |            |
|                | 718-725 E 7TH ST                     |            |

**12.** The next window is just a confirmation that the permit was submitted successfully. No fees will be due. If you select "return to my permits/cases, you will now see this request on there. If the status of the permit states, "internet pending", then you know that the permit was submitted correctly.

| DTE: You do not have any invoice to pay for now.                                                                                                    | Return to the first vi                                      |
|----------------------------------------------------------------------------------------------------|-------------------------------------------------------------|
| FEES                                                                                                    |                                                             |
| Fees due to this point are \$0.00                                                                                                    |                                                             |
|                                                                                                    |                                                             |
| The following permit(s) have been placed in a queue and are wa                                                                                                    | iting for a review.                                         |
|                                                                                                    |                                                             |
| 018-006188 RW Commercial-10/6-10/07                                                                                                    |                                                             |
| 018-006188 RW Commercial-10/6-10/07<br>CREDIT CARD AND CHECK PAYMENT<br>Ittention: No more than 25 invoices are allowed per payment transaction. Total a<br>99,999.99. Clicking the "Pay Now" button will redirect you to JP Morgan Chase E | amount must be between \$10 and<br>Bank's secure website to |

## **Applying for Parking Permits**

1. Select "Apply for Right of Way Permits". Then click on the Plus sign [+] next to "Right of Way".

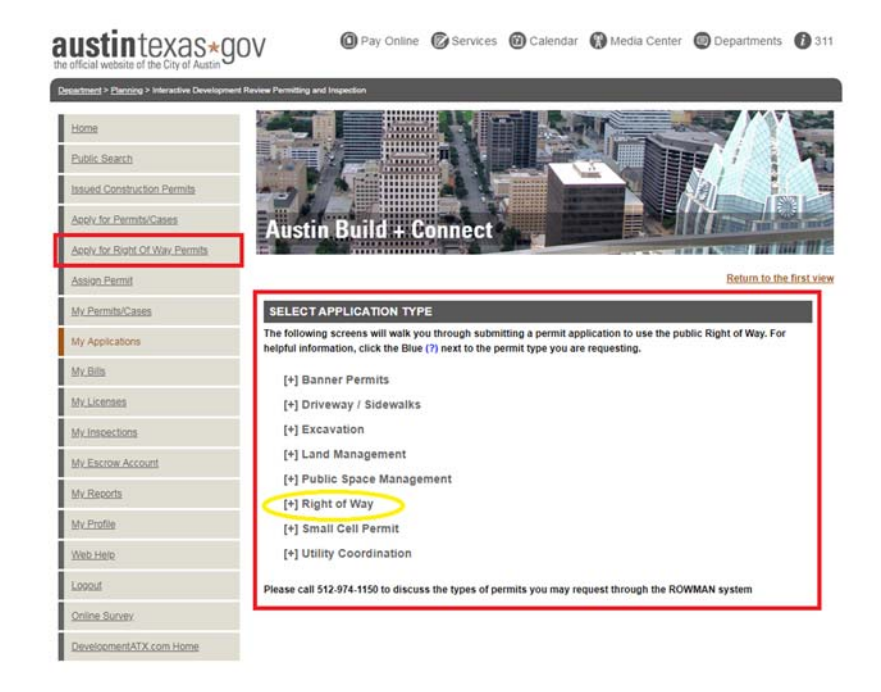

2. This will give you several options to choose from. For parking permits, you will select "Parking Space-Load/Unload".

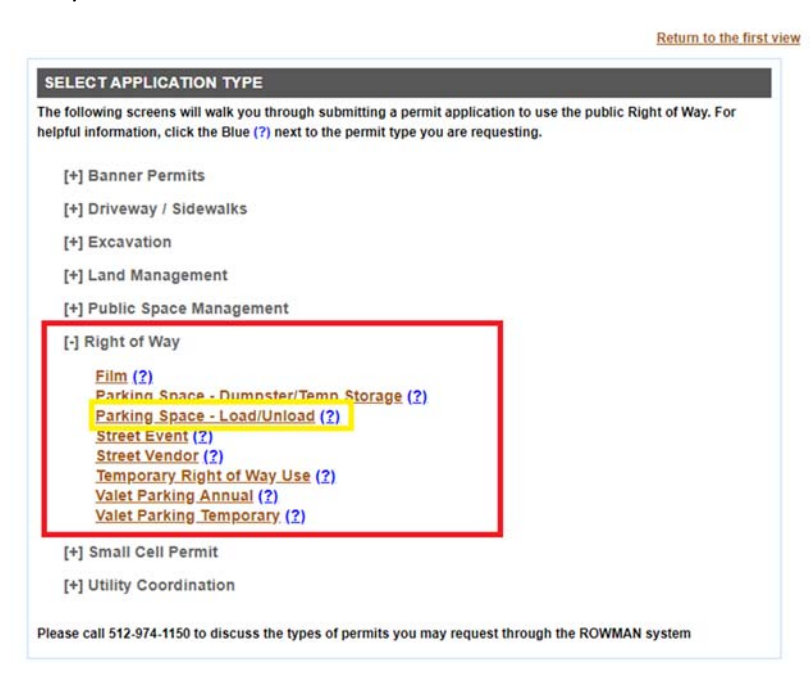

**3.** A new page will open that will begin the permit process for parking permits. You must check all acknowledgements before a "continue-apply online" process button will appear.

Return to the first view

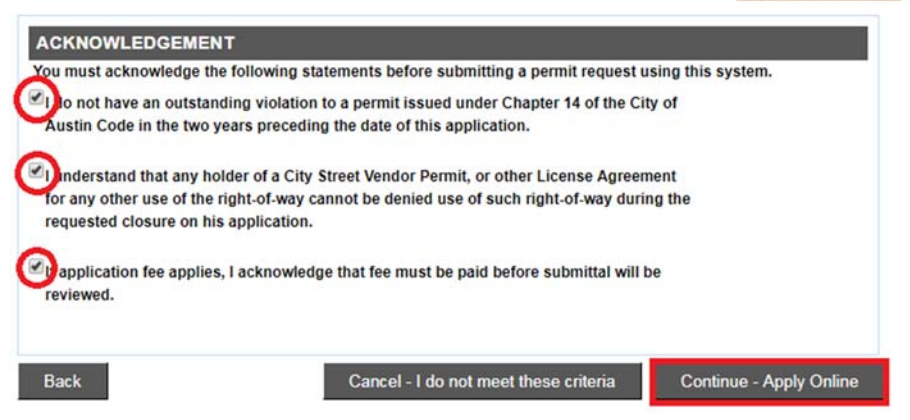

4. The next page then asks for the Project or Event Name and the Project or Event Description. Be sure to include the request date, the number of spaces you would like to reserve, and the reason for the request. If requesting a paystation or parking meter, please include the number of the station or meter. Then select "Continue".

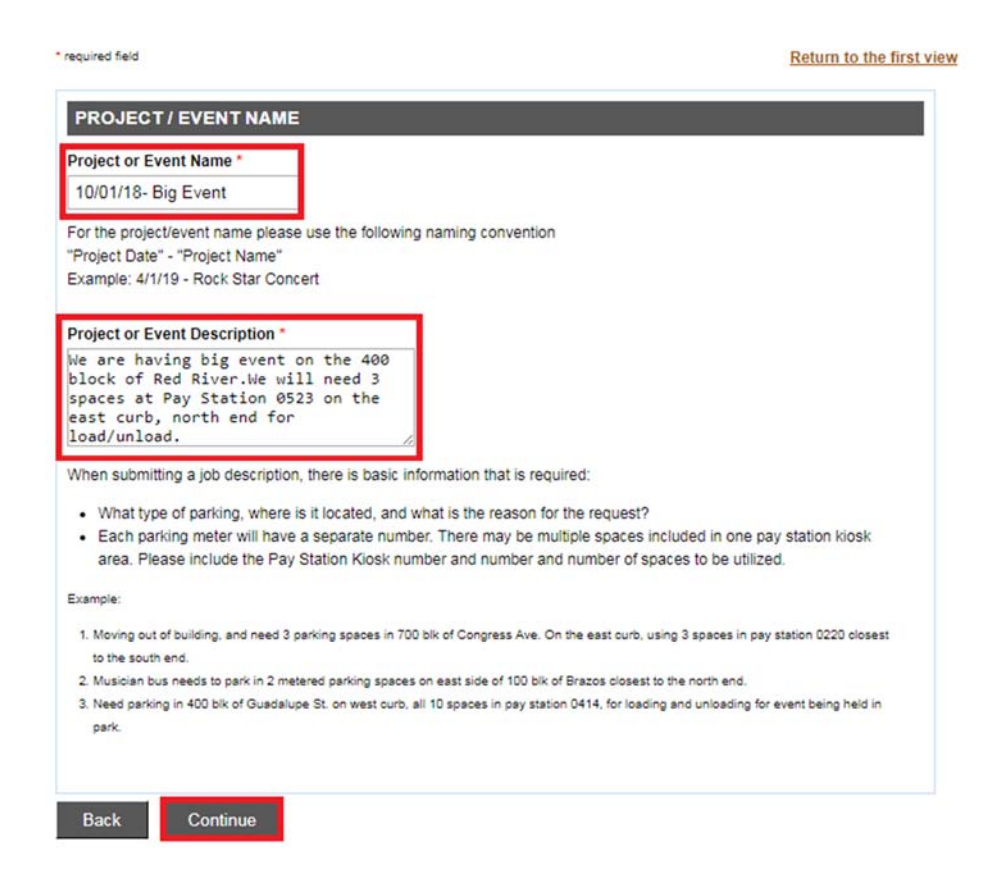

5. Search for the address of the location of the requested parking spaces. If you have a specific address, search for the "house number" and "street name". Once you find the address, select "Add". If you only know the block range, search by "street name" only. Select the "from block" and "to block" range, and

then select "Add Block". \*\*TIP\*\*- If you are having trouble finding your address, try typing in a portion of the address (Example: William instead of William Cannon). This search function will bring back all the addresses with the portion of the address that you entered.

| PROPERTY SEARCH                                                     |                                                                                                |                                                                                                    |                                                                                |
|---------------------------------------------------------------------|------------------------------------------------------------------------------------------------|----------------------------------------------------------------------------------------------------|--------------------------------------------------------------------------------|
| Identify Properties                                                 |                                                                                                |                                                                                                    |                                                                                |
| ou may search for a street by enter                                 | ing the name of the street or by also entering a                                               | house number if you wish to narrow the search to a specific address. I                                                                              | Please do not include the address prefix or suffix.                            |
| or example, if you are requesting a                                 | permit to conduct activities at 3000 West 17th                                                 | Street, then enter "3000" in the "House Number" field and "17th" in the                                                                             | "Street Name" field and click the "Search" button.                             |
| To insert a block range, choose<br>To insert an address point, choo | a from/to range from "Search Result Blocks" ta<br>se a house number from the appropriate stree | ble and click the corresponding "Add Block" button to insert the street s<br>from "Search Results" table and click the corresponding "Add" button ! | regments data into the permit.<br>to insert the property data into the permit. |
| hen you are finished entering the r                                 | equested street segments or house address, o                                                   | ick the "Continue" button at the bottom of the page to continue to the n                                                                            | ext page.                                                                      |
| ote: For work or event proposed in                                  | the alley, please choose the street west or sou                                                | th of the alley. For example, please click here,                                                                                                    |                                                                                |
| ouse Number:                                                        |                                                                                                |                                                                                                    |                                                                                |
| treet Name:                                                         | red river                                                                                      |                                                                                                    |                                                                                |
| Search                                                              |                                                                                                |                                                                                                    |                                                                                |
| SEARCH RESULT BLOCKS                                                |                                                                                                |                                                                                                    |                                                                                |
| From Block                                                          | To Block                                                                                       | Street Address                                                                                                    | Add Block                                                                      |
| 400 •                                                               | 499 🔻                                                                                          | RED RIVER ST                                                                                                    | Add Block                                                                      |
| 9300 •                                                              | 9399 •                                                                                         | RED RIVER CV                                                                                                    | Add Block                                                                      |
| 2 3 4 5 5 7 next ≥≥<br>Page 1 / 41 - Total 806 rows returns         | ed.                                                                                            |                                                                                                    |                                                                                |

6. Your selected property will show under the "Selected Properties" column. If you added a property that is not needed, you can always "Remove Property" by selecting that option. If all properties or segments that are requested have been added, select "continue" at the bottom of the page.

|                    | Address              | Remove         | Property |
|--------------------|----------------------|----------------|----------|
| 0-417 RED RIVER ST | R                    | emove Property |          |
| dress              | 120 1/2 RED RIVER ST | 78701          | Add      |
| /ess               | 1201 RED RIVER ST    | 78701          | Add      |

7. The next window that will open is called the "Property and Street Info". This will ask you for the number of requested parking spaces, as well as the paystation or parking meter numbers. Full Pay Station/ Metered Parking Closure is a "yes" only if you are requesting for all spaces at that paystation. Once information is filled out, select "continue".

| Return | to | the  | first | view |
|--------|----|------|-------|------|
|        |    | 1110 |       |      |

| ppneducti ()per               | Right of Way Use         | Permit Parking Spaces Load/Unload |
|-------------------------------|--------------------------|-----------------------------------|
| Application Number:           | 11607300                 |                                   |
| Application Date:             | Oct 01, 2018             |                                   |
| ase tell us how you intend to | use 400-417 RED RIVER    | ST.                               |
| AREA 1 OF 1 - 400-417         | RED RIVER ST             |                                   |
| How many pay station/mete     | ered parking spaces on 4 | 00-417                            |
| RED RIVER ST do you want      | t to use?                | 3 🔻                               |
| Parking Station/Parking Me    | ter 1 number             | PS 0523                           |
| Parking Station/Parking Me    | ter 2 number             | PS 0523                           |
| Parking Station/Parking Me    | ter 3 number             | PS 0523                           |
| How many unmetered parki      | ing spaces on 400-417 R  | ED RIVER                          |
| ST do you want to use?        |                          | 0 🔻                               |
| Full Day Station/Motored Da   | arking Closure?          | Yes  No                           |

8. The next window will open asking you for the "Event Start Date" and the "Event End Date". Please provide dates that you are requesting for, and then select "continue". Parking permits are good for a full 24 hours, from 12:00 am- 11:59 pm.

| plication Type:                                                                   | Right of Way Use Permit Parking Spaces Load/Unload |
|-----------------------------------------------------------------------------------|----------------------------------------------------|
| plication Number:                                                                 | 11607300                                           |
| oplication Date:                                                                  | Oct 01, 2018                                       |
| DDITIONAL INFORMA                                                                 | 2018-10-01                                         |
| ADDITIONAL INFORMA                                                                | ATION:<br>2018-10-01                               |
| ADDITIONAL INFORMA<br>EVENT START/END<br>Event Start Date: *<br>Event End Date: * | 2018-10-01<br>2018-10-02                           |

**9.** Next, select a contact person for the permit. Use the drop down arrow to select previous contacts used or add a new contact. Once a contact is selected, click "continue".

|                  | Select                  | Туре      |
|------------------|-------------------------|-----------|
| Sally 5125557777 | $\overline{\mathbf{O}}$ | Contact * |

10. Next, you are able to add any documents or photos that may be useful for the review of the permit request. (Parking permits require signoffs when the number of parking spaces requested for closure or the length of a temporary closure may have an adverse impact on the ability of adjacent property owners or residents to use their property.) This can be done by selecting the attachment type next to the "attachment details." Then select "choose file", and find the file on your computer or phone. Once the file has been selected, click "add attachment". When finished, select "continue".

Return to the first view

|                              |                                                 | Return to the first vie |
|------------------------------|-------------------------------------------------|-------------------------|
| STEP 7 OF 7 - APPLICA        | TION ATTACHMENTS                                |                         |
| You currently have no attach | ments associated with this Application          |                         |
| UPLOAD NEW ATTACH            | MENT                                            |                         |
| Attachment Details           | Notifications 🔻                                 |                         |
| The following documents will | be required for the review of this application: |                         |
| Notifications/Sign of        | 's (?)                                          |                         |
|                              | Choose File No file chosen                      |                         |
| Add Attachment               |                                                 |                         |
| Cancel this Application      |                                                 | Continue                |

11. The next window shows you a short summary of your permit request. If everything is correct and ready to be submitted, select "Submit". If not, you can select "save-finish later" option. This will turn the permit request into an application, where you can edit or submit at a later date. "Create new application with same info" will allow you to submit another permit request with roughly all the same information. "Create new application with new info" will allow you to create a new permit request and will be able to submit both applications at the same time.

Return to the first view

| Permit Number                                            | Address              | Fee Amount |
|----------------------------------------------------------|----------------------|------------|
| 2018-006178 RW                                           | 400-417 RED RIVER ST | \$36.40    |
|                                                          |                      |            |
| lumber of Application(s): 1                              |                      |            |
| Number of Application(s): 1                              | the same infe        |            |
| Number of Application(s): 1<br>Create new application wi | th same info         | w info     |

12. The next window is just a confirmation that the permit was submitted successfully. If fees are due at the time of the permit request, then they can be paid here. If not ready to pay, you can always find your bills under "my bills" and make the payment at a later date. (Keep in mind that the permit request will not be officially submitted until payment is made, if payment is required at submission.) If you select "return to my permits/cases, you will now see this request on there. If the status of the permit states, "internet pending", then you know that the permit was submitted correctly.

| Pav                                                                 | Invoice Number                                                                                                    | Fee Description                                                                                                    | Bill Amount                                                                                                    |
|---------------------------------------------------------------------|----------------------------------------------------------------------------------------------------|----------------------------------------------------------------------------------------------------|----------------------------------------------------------------------------------------------------|
| /                                                                   | 2018-006178 RW                                                                                                    |                                                                                                    |                                                                                                    |
| 10 A.                                                               | 2010 0001101111                                                                                                    |                                                                                                    |                                                                                                    |
| •                                                                   | 6549839                                                                                                    | <ul> <li>Parking Space Application Fee (\$35.00)</li> <li>ATD Tech Surcharge ROW (\$1.40)</li> </ul>                                                                                                    | \$36.40                                                                                                    |
| umbe                                                                | er of Invoice(s): 1                                                                                                    | Το                                                                                                    | tal Selected Amount: \$36                                                                                                    |
| esele                                                               | act All                                                                                                    |                                                                                                    |                                                                                                    |
|                                                                     |                                                                                                    |                                                                                                    |                                                                                                    |
|                                                                     |                                                                                                    |                                                                                                    |                                                                                                    |
| CRI                                                                 | EDIT CARD AND CH                                                                                                    |                                                                                                    |                                                                                                    |
| CR                                                                  | EDIT CARD AND CH                                                                                                    | IECK PAYMENT                                                                                                    |                                                                                                    |
| CR                                                                  | EDIT CARD AND CH                                                                                                    | IECK PAYMENT                                                                                                    |                                                                                                    |
| CRI<br>Atten                                                        | EDIT CARD AND CH                                                                                                    | IECK PAYMENT                                                                                                    | ust be between \$10 and                                                                                                    |
| CRI<br>Atten<br>\$99,9<br>comp                                      | EDIT CARD AND CH<br>tion: No more than 25 i<br>99.99. Clicking the "Pa<br>lete the payment proce                                                                                            | IECK PAYMENT<br>invoices are allowed per payment transaction. Total amount m<br>y Now" button will redirect you to JP Morgan Chase Bank's se<br>ss.                                                                                                    | ust be between \$10 and<br>cure website to                                                                                      |
| CRI<br>Atten<br>\$99,9<br>comp                                      | EDIT CARD AND CH<br>tion: No more than 25<br>99.99. Clicking the "Pa<br>lete the payment proce                                                                                              | IECK PAYMENT<br>invoices are allowed per payment transaction. Total amount m<br>y Now" button will redirect you to JP Morgan Chase Bank's se<br>ss.                                                                                                    | ust be between \$10 and<br>cure website to                                                                                      |
| CRI<br>Atten<br>\$99,9<br>comp<br>Paym                              | EDIT CARD AND CH<br>tion: No more than 25 i<br>99.99. Clicking the "Pa<br>lete the payment proce<br>tents made on Chase m                                                                   | IECK PAYMENT<br>invoices are allowed per payment transaction. Total amount m<br>y Now" button will redirect you to JP Morgan Chase Bank's se<br>ss.<br>ay take a few minutes to reflect on the Austin Build + Connect                                                                                                    | ust be between \$10 and<br>cure website to<br>website. ACH payments                                                             |
| GRI<br>Atten<br>\$99,9<br>comp<br>Paym<br>take 2                    | EDIT CARD AND CH<br>tion: No more than 25 i<br>99.99. Clicking the "Pa<br>lete the payment proce<br>tents made on Chase m<br>24 hours to be processe<br>age to return to Austin             | IECK PAYMENT<br>invoices are allowed per payment transaction. Total amount m<br>y Now" button will redirect you to JP Morgan Chase Bank's se<br>ss.<br>ay take a few minutes to reflect on the Austin Build + Connect<br>ed. Once on the Chase site ONLY use the "Exit" link located to<br>Build + Connect. If you exit before the payment is confirmed y | ust be between \$10 and<br>cure website to<br>website. ACH payments<br>wards the top right of<br>our payment will be            |
| CRI<br>Atten<br>\$99,9<br>comp<br>Paym<br>take 2<br>the pa<br>cance | EDIT CARD AND CH<br>tion: No more than 25 i<br>99.99. Clicking the "Pa<br>lete the payment proce<br>tents made on Chase m<br>24 hours to be processe<br>age to return to Austin i<br>elled. | IECK PAYMENT<br>invoices are allowed per payment transaction. Total amount m<br>y Now" button will redirect you to JP Morgan Chase Bank's se<br>ss.<br>ay take a few minutes to reflect on the Austin Build + Connect<br>ed. Once on the Chase site ONLY use the "Exit" link located to<br>Build + Connect. If you exit before the payment is confirmed y | ust be between \$10 and<br>cure website to<br>website. ACH payments<br>wards the top right of<br>our payment will be            |
| Atten<br>\$99,9<br>comp<br>Paym<br>take 2<br>the pa<br>cance        | EDIT CARD AND CH<br>tion: No more than 25<br>99.99. Clicking the "Pa<br>lete the payment proce<br>tents made on Chase m<br>24 hours to be processe<br>age to return to Austin le<br>elled.  | IECK PAYMENT<br>invoices are allowed per payment transaction. Total amount m<br>y Now" button will redirect you to JP Morgan Chase Bank's se<br>ss.<br>ay take a few minutes to reflect on the Austin Build + Connect<br>ed. Once on the Chase site ONLY use the "Exit" link located to<br>Build + Connect. If you exit before the payment is confirmed y | ust be between \$10 and<br>cure website to<br>website. ACH payments<br>wards the top right of<br>our payment will be<br>Pay Now |

## Applying for Temporary Use of Right of Way Permits

1. Select "Apply for Right of Way Permits". Then click on the Plus sign [+] next to "Right of Way".

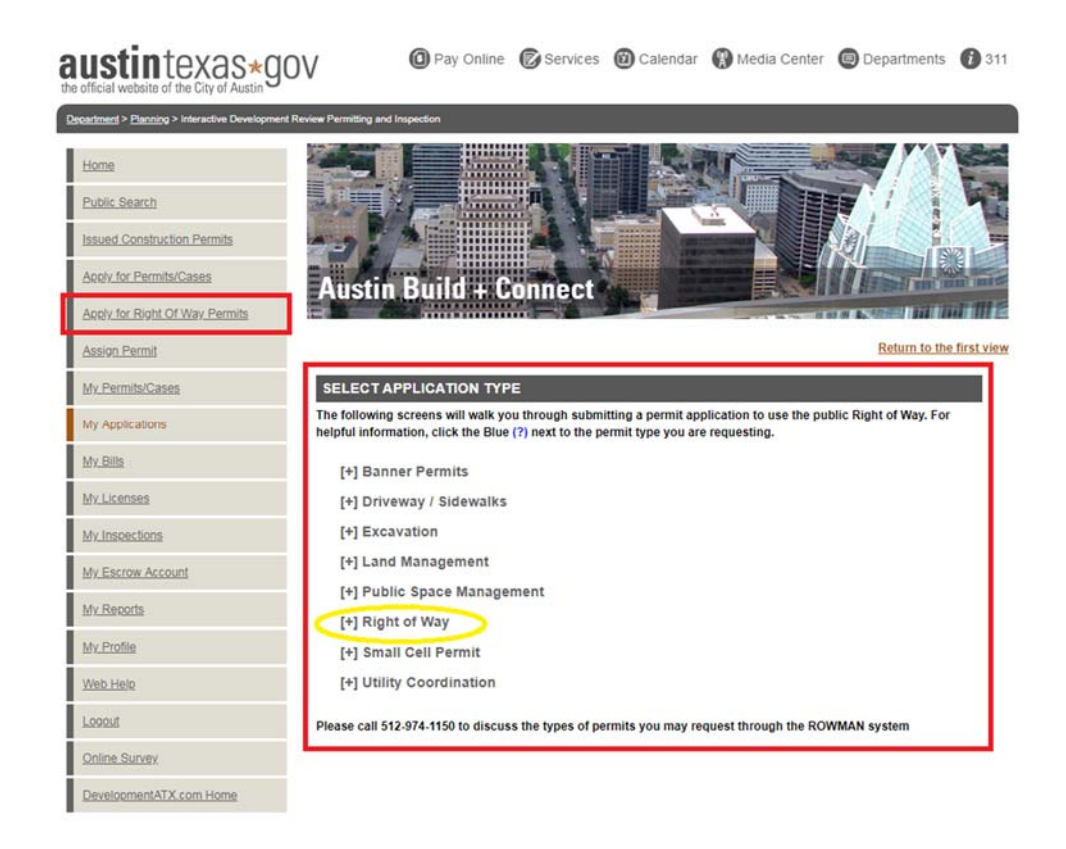

2. This will give you several options to choose from. Select "Temporary Right of Way Use".

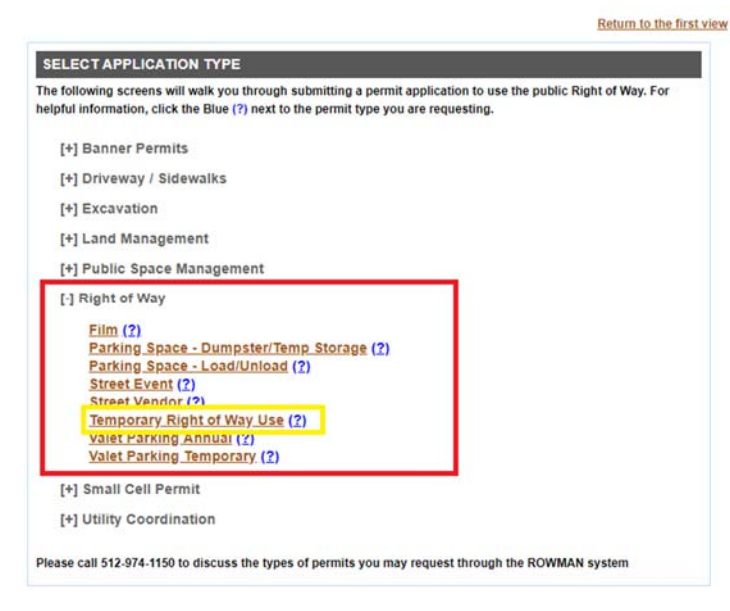

**3.** A new page will open that will begin the permit process for temporary right of way use permits. You must check all acknowledgements before a "continue-apply online" process button will appear.

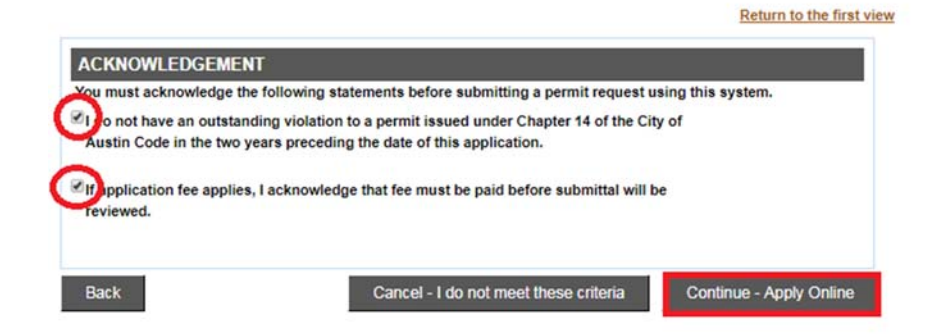

4. The next page then asks for the Project or Event Name, the Project or Event Description, and the Traffic Control Plan. Be sure to include the project address, the type of work being performed, and the type of closure required. For the Traffic Control Plan section, include all standard details that will be used. If the plan is an engineered plan, write "See Attached TCP", and attach plan under the Attachments section. Then select "Continue".

| PROJECT / EVENT NAME                                                                                                    |                                                                                                    |
|----------------------------------------------------------------------------------------------------|----------------------------------------------------------------------------------------------------|
| Project or Event Name *<br>ABC-Lake Austin 3700 blk-                                                                                                    |                                                                                                    |
| For the project/event name please use the following naming<br>Permit Holder" - "Location" - "Project Name"<br>Example: ATD - Lamar Bivd 500-5990ki - Window Washing                                                                                                    | convention                                                                                                    |
| Project or Event Description *                                                                                                    |                                                                                                    |
| Weed sidewalk closure for sign                                                                                                    |                                                                                                    |
| When submitting a job description, there is basic information                                                                                                    | that is required:                                                                                                    |
| Full description of work being done                                                                                                    |                                                                                                    |
| <ul> <li>Note what portions of the Right of Way will be affected by</li> </ul>                                                                                                    | y equipment, closure, or activity. For example:                                                                                                    |
| Streat (include which lange block number and stre                                                                                                    | at aida)                                                                                                    |
| <ul> <li>Street (include which lanes, block number, and street</li> <li>Parking (meters, unmetered areas, lanes)</li> </ul>                                                                                                    | er side)                                                                                                    |
| Bike Lanes                                                                                                    |                                                                                                    |
| Sidewalk                                                                                                    |                                                                                                    |
| <ul> <li>Behind the Curb</li> </ul>                                                                                                    |                                                                                                    |
|                                                                                                    |                                                                                                    |
| Or other section not listed here.                                                                                                    |                                                                                                    |
| Or other section not listed here.                                                                                                    |                                                                                                    |
| Or other section not listed here.  TRAFFIC CONTROL PLAN                                                                                                    |                                                                                                    |
| Control Plan *                                                                                                    |                                                                                                    |
| Or other section not listed here.  TRAFFIC CONTROL PLAN  Iraffic Control Plan *  S845-1 sheet 4                                                                                                    |                                                                                                    |
| Control Disconsistent Parente Standard Details and in a Standard Details and in a Standard | usur processed word/lauget- or indicate that an Engineered star                                                                                         |
| Control processory     Or other section not listed here.  TRAFFIC CONTROL PLAN  Traffic Control Plan*  8845-1 sheet 4  Please enter all City of Austin Standard Details applicable to tas been, or will be, submitted.                                                                                                    | your proposed work/event; or indicate that an Engineered plan                                                                                           |
| Control are section not listed here.  TRAFFIC CONTROL PLAN  Traffic Control Plan *  8045-1 sheet 4  Please enter all City of Austin Standard Details applicable to tas been, or will be, submitted.                                                                                                    | your proposed work/event; or indicate that an Engineered plan                                                                                           |
| Control are only on the section not listed here.  TRAFFIC CONTROL PLAN  Traffic Control Plan*  Se45-1 sheet 4  Please enter all City of Austin Standard Details applicable to tas been, or will be, submitted. For City of Austin Traffic Control Standard Details, please cli                                                                                                    | your proposed work/event; or indicate that an Engineered plan<br>:k <u>here</u>                                                                         |
| Control Plan has been approved through the Gen                                                                                                    | your proposed work/event; or indicate that an Engineered plan<br>ik <u>here</u><br>and Permit Program or through the Site Development Process.          |
| Or other section not listed here.  TRAFFIC CONTROL PLAN  Traffic Control Plan *  S045-1 sheet 4  Please enter all City of Austin Standard Details applicable to tas been, or will be, submitted. For City of Austin Traffic Control Standard Details, please cli f a Traffic Control Plan has been approved through the Gen- hen please copy the following statement into the data box a                                                                                                    | your proposed work/event; or indicate that an Engineered plan<br>ik <u>here</u><br>and Permit Program or through the Site Development Process,<br>pove: |

5. Search for the address of the project location. If you have a specific address, search for the "house number" and "street name". Once you find the address, select "Add". If you only know the block range, search by "street name" only. Select the "from block" and "to block" range, and then select "Add Block". \*\*TIP\*\*- If you are having trouble finding your address, try typing in a portion of the

address (Example: William instead of William Cannon). This search function will bring back all the addresses with the portion of the address that you entered.

| PROPERTY SEARCH                                                                       |                                                                          |                                                                                                    |                                                                                     |
|---------------------------------------------------------------------------------------|--------------------------------------------------------------------------|----------------------------------------------------------------------------------------------------|-------------------------------------------------------------------------------------|
| Identify Properties                                                                   |                                                                          |                                                                                                    |                                                                                     |
| You may search for a street by                                                        | entering the name of the street or by                                    | also entering a house number if you wish to narrow the search to a specific address                                                                                            | Please do not include the address prefix or suffix.                                 |
| For example, if you are request                                                       | ing a permit to conduct activities at 3                                  | 200 West 17th Street, then enter "3000" in the "House Number" field and "17th" in th                                                                                           | e "Street Name" field and click the "Search" button                                 |
| <ul> <li>To insert a block range, cho</li> <li>To insert an address point,</li> </ul> | cose a fromito range from "Search R<br>choose a house number from the ap | suit Blocks" table and click the corresponding "Add Block" button to insert the stree<br>propriate street from "Search Results" table and click the corresponding "Add" buttor | t segments data into the permit.<br>In to insert the property data into the permit. |
| When you are finished entering                                                        | the requested street segments or ho                                      | use address, click the "Continue" button at the bottom of the page to continue to the                                                                                          | next page.                                                                          |
| Note: For work or event propos                                                        | ed in the alley, please choose the str                                   | tet west or south of the alley. For example, please <u>click here,</u>                                                                                                    |                                                                                     |
| House Number:                                                                         |                                                                          |                                                                                                    |                                                                                     |
| Street Name:                                                                          | lake austin                                                              |                                                                                                    |                                                                                     |
|                                                                                       |                                                                          |                                                                                                    |                                                                                     |
| Search                                                                                |                                                                          |                                                                                                    |                                                                                     |
|                                                                                       |                                                                          |                                                                                                    |                                                                                     |
| 1 new property has been add                                                           | ed!                                                                      |                                                                                                    |                                                                                     |
| SELECTED PROPERTIES                                                                   | ŝ                                                                        |                                                                                                    |                                                                                     |
|                                                                                       | Addres                                                                   | i.                                                                                                    | Remove Property                                                                     |
| 3600-3829 LAKE AUSTIN BLVD                                                            |                                                                          | Remove Prop                                                                                                    | nty.                                                                                |
|                                                                                       |                                                                          |                                                                                                    |                                                                                     |
| SEARCH RESULT BLOCK                                                                   | ĸs                                                                       |                                                                                                    |                                                                                     |
| From Block                                                                            | To Block                                                                 | Street Address                                                                                                    | Add Block                                                                           |
| 3700 •                                                                                | 3799 🔹                                                                   | LAKE AUSTIN BLVD                                                                                                    | Add Block                                                                           |
| 0 •                                                                                   | 99 •                                                                     | LAKE AUSTIN TO MOPAC SB RAMP                                                                                                    | Add Block                                                                           |
| 224567-000322                                                                         |                                                                          |                                                                                                    |                                                                                     |
| age 1 / 40 - Total 795 rows ret                                                       | urned.                                                                   |                                                                                                    |                                                                                     |

6. Your selected property will show under the "Selected Properties" column. If you added a property that is not needed, you can always "Remove Property" by selecting that option. If all properties or segments that are requested have been added, select "continue" at the bottom of the page.

|                           | Address | Remove Property |  |
|---------------------------|---------|-----------------|--|
| 600-3829 LAKE AUSTIN BLVD |         |                 |  |
| 518-3577 LAKE AUSTIN BLVD |         | Remove Property |  |
| 500-3599 LAKE AUSTIN BLVD |         | Remove Property |  |
| 500-3599 LAKE AUSTIN BLVD |         | Remove Property |  |
|                           |         |                 |  |
| 1 <u>4 5 5 7 next ≫</u>   |         |                 |  |

7. The next window that will open is called the "Property and Street Info". This will ask you for the closures, dimensions of the closures, and parking meters requested. \*\*TIP- If you have multiple street segments and the work location is the same for all, mark 'Yes' on the question at the bottom that states, "Does this information apply to all properties selected?".\*\* Once information is filled out, select "continue".

### PROPERTY & STREET INFO

| Application Type:   | Right of Way Use Permit Temporary Right of Way Use Permit |
|---------------------|-----------------------------------------------------------|
| Application Number: | 11607338                                                  |
| Application Date:   | Oct 02, 2018                                              |

Please tell us how you intend to use 3600-3829 LAKE AUSTIN BLVD.

| AREA 1 OF 3 - 3600-3829 LAKE AUSTIN BLVD                  |                                  |         |
|-----------------------------------------------------------|----------------------------------|---------|
| How many alley closure?                                   | 0 •                              |         |
| How many sidewalk/behind curb closures?                   | 1 •                              |         |
| Sidewalk/behind curb 1 dimensions in feet                 |                                  |         |
| Format: {Length}x{Width} (For example: 30x40)             | 50X15                            |         |
| Unmetered parking areas requested                         | 0 •                              |         |
| Full Pay Station Area Closure?                            | ○ Yes ● No                       |         |
| Full Road Closure?                                        | ◯ Yes ● No                       |         |
| How many pay station/metered parking spaces on 3600-38.   | 29                               |         |
| LAKE AUSTIN BLVD do you want to use?                      | 0 🔻                              |         |
| How many traffic lanes on 3600-3829 LAKE AUSTIN BLVD      | do                               |         |
| you want to close?                                        | 0 •                              |         |
|                                                           |                                  |         |
| Does this information apply to all properties selected? * | >                                |         |
|                                                           |                                  |         |
| Back Cancel this Ap                                       | plication Save - Finish Later Co | ontinue |

**8.** The next window that will open is called the "Additional Information". This will ask you for the Franchise or COA department, affiliated permit numbers, and an event start and end date. Once information is filled out, select "continue".

| Right of Way Use Permit Temporary Right of V | Way Use Permit                                                                                                    |  |
|----------------------------------------------|----------------------------------------------------------------------------------------------------|--|
| 11607338                                     |                                                                                                    |  |
| Oct 02, 2018                                 |                                                                                                    |  |
| l:                                           |                                                                                                    |  |
| T SPONSOR                                    |                                                                                                    |  |
| se PVT (Private).                            |                                                                                                    |  |
| PVT (Private)                                | $\overline{\mathbf{O}}$                                                                                                    |  |
|                                              | •                                                                                                    |  |
|                                              |                                                                                                    |  |
| 18-123456                                    |                                                                                                    |  |
|                                              |                                                                                                    |  |
|                                              |                                                                                                    |  |
|                                              |                                                                                                    |  |
|                                              |                                                                                                    |  |
| 9 #                                          |                                                                                                    |  |
|                                              |                                                                                                    |  |
|                                              |                                                                                                    |  |
| 2018-10-22                                   |                                                                                                    |  |
|                                              |                                                                                                    |  |
|                                              | Right of Way Use Permit Temporary Right of 1         11607338         Oct 02, 2018         I:         CT SPONSOR         ise PVT (Private).         PVT (Private)         18-123456 |  |

**9.** Next, select a contact person for the permit. Use the drop down arrow to select previous contacts used or add a new contact. Once a contact is selected, click "continue".

|                   | Select  | Туре      |
|-------------------|---------|-----------|
| b, Joe 5125559999 | $\odot$ | Contact * |

10. Next, you are able to add any documents or photos that may be useful for the review of the permit request. (If this project requires an engineered TCP, please attach approved plan here.) This can be done by selecting the attachment type next to the "attachment details." Then select "choose file", and find the file on your computer or phone. Once the file has been selected, click "add attachment". When finished, select "continue".

Return to the first view

| TEP 7 OF 7 - APPLICATION         | ATTACHMENTS                      |          |
|----------------------------------|----------------------------------|----------|
| u currently have no attachments  | associated with this Application |          |
| PLOAD NEW ATTACHMENT             |                                  |          |
| tachment Details                 | Bond                             |          |
| tachment File (PDF or JPG only): | Choose File No file chosen       |          |
| Add Attachment                   |                                  |          |
|                                  |                                  |          |
| Cancel this Application          |                                  | Continue |

11. The next window shows you a short summary of your permit request. If everything is correct and ready to be submitted, select "Submit". If not, you can select "save-finish later" option. This will turn the permit request into an application, where you can edit or submit at a later date. "Create new application with same info" will allow you to submit another permit request with roughly all the same information. "Create new application with new info" will allow you to create a new permit request and will be able to submit both applications at the same time.

#### Return to the first view

| NEW APPLI                                                                                             | CATIONS SU    | JMMARY                                                |                                      |            |
|----------------------------------------------------------------------------------------------------|---------------|-------------------------------------------------------|--------------------------------------|------------|
| Permi                                                                                                 | it Number     | Address                                               |                                      | Fee Amount |
| 2018-006273 RW 3600-3829 LAKE AUSTIN BL/D<br>3518-3577 LAKE AUSTIN BL/D<br>3500-3599 LAKE AUSTIN BL/D |               | AKE AUSTIN BLVD<br>AKE AUSTIN BLVD<br>AKE AUSTIN BLVD | \$46.80                              |            |
| Number of Appli                                                                                       | cation(s): 1  |                                                       |                                      |            |
| Create new                                                                                            | application w | ith same info                                         | Create new application with new info |            |
| Submit                                                                                                | Save - Fi     | nish Later                                            |                                      |            |

12. The next window is just a confirmation that the permit was submitted successfully. If fees are due at the time of the permit request, then they can be paid here. If not ready to pay, you can always find your bills under "my bills" and make the payment at a later date. (Keep in mind that the permit request will not be officially submitted until payment is made, if payment is required at submission.) If you select "return to my permits/cases, you will now see this request on there. If the status of the permit states, "internet pending", then you know that the permit was submitted correctly.

|                                   | 1058                                                                                                  |                                                                                                    | Return to the first                                                                           |  |  |
|-----------------------------------|----------------------------------------------------------------------------------------------------|----------------------------------------------------------------------------------------------------|-----------------------------------------------------------------------------------------------|--|--|
| Pay                               | Invoice Number                                                                                        | Fee Description                                                                                                    | Bill Amount                                                                                   |  |  |
| *                                 | 2018-006273 RW                                                                                        |                                                                                                    |                                                                                               |  |  |
|                                   | 6549870                                                                                               | TURP Application Fee (\$45.00)     ATD Tech Surcharge ROW (\$1.80)                                                                                                    |                                                                                               |  |  |
| Atten<br>\$99,99<br>comp          | EDIT CARD AND CHE<br>tion: No more than 25 in<br>99.99. Clicking the "Pay<br>lete the payment process | ECK PAYMENT<br>voices are allowed per payment transaction. Total amoun<br>Now" button will redirect you to JP Morgan Chase Bank's<br>s.                                                 | it must be between \$10 and<br>secure website to                                              |  |  |
| Paym<br>take 2<br>the pa<br>cance | ents made on Chase may<br>24 hours to be processed<br>age to return to Austin B<br>elled.             | y take a few minutes to reflect on the Austin Build + Conne<br>I. Once on the Chase site ONLY use the "Exit" link located<br>uild + Connect. If you exit before the payment is confirme | ect website. ACH payments<br>a towards the top right of<br>ad your payment will be<br>Pay Now |  |  |
| Ret                               | urn to My Permits/Case                                                                                | s For Electronic Check Payment, copy your Austi                                                                                                    | in Build + Connect ID: 5537939                                                                |  |  |